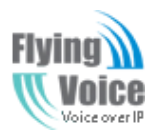

# The G801 High Speed Router

# **User's Guide**

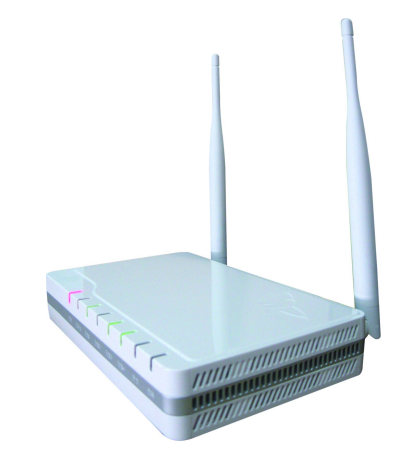

V1.3

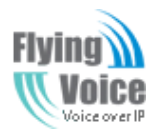

#### **Table of Contents**

| 1 Preface                                       |  |
|-------------------------------------------------|--|
| 2 LED Indicators and Connectors                 |  |
| 2.1 LED Indicators                              |  |
| <b>2.2</b> Hardware Installation                |  |
| <b>3</b> Voice Prompt                           |  |
| 4 Configuring Basic Settings                    |  |
| 4.1 Two-Level Management                        |  |
| 4.2 Accessing Web Page                          |  |
| <b>4.2.1</b> From LAN port                      |  |
| <b>4.2.2</b> From WAN port                      |  |
| <b>4.3</b> Webpage                              |  |
| <b>4.4</b> Setting up the Time Zone             |  |
| <b>4.5</b> Setting up the Internet Connection   |  |
| 4.5.1 Static IP                                 |  |
| <b>4.5.2</b> DHCP                               |  |
| <b>4.5.3</b> PPPoE                              |  |
| <b>4.6</b> Setting up the Wireless Connection   |  |
| 4.6.1 Enable Wireless and Setting SSID          |  |
| 4.6.2 Encryption                                |  |
| 4.7 Register                                    |  |
| 4.7.1 Get the Accounts                          |  |
| 4.7.2 Connections.                              |  |
| <b>4.7.3</b> Configuration SIP from Webpage     |  |
| 4.7.4 View the Register Status                  |  |
| <b>4.8</b> Make Call                            |  |
| <b>4.8.1</b> Calling phone or extension numbers |  |
| 4.8.2 Direct IP calls                           |  |
| 4.8.3 Call Hold                                 |  |
| 4.8.4 Blind Transfer                            |  |
| 4.8.5 Attended Transfer                         |  |
| 4.8.6 Conference                                |  |
| <b>5</b> Web Configuration                      |  |
| <b>5.1</b> Login                                |  |
| <b>5.2</b> Status                               |  |
| 5.3 Network&Security                            |  |
| <b>5.3.1</b> WAN                                |  |
| 5.3.2 LAN                                       |  |

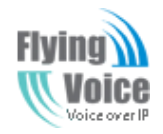

|                                                          | V1.3    |
|----------------------------------------------------------|---------|
| 5.3.3 DMZ/Port Forward.                                  |         |
| <b>5.3.4</b> MAC Clone                                   |         |
| 5.3.5 Multi WAN                                          |         |
| <b>5.4</b> Wireless                                      |         |
| <b>5.4.1</b> Basic                                       |         |
| 5.4.2 Security                                           |         |
| 5.4.3 WMM                                                |         |
| <b>5.4.4</b> WPS                                         |         |
| <b>5.4.5</b> Station list                                |         |
| 5.4.6 Advanced                                           |         |
| 5.5 SIP Account                                          |         |
| 5.5.1 SIP Settings                                       |         |
| <b>5.5.2</b> Line 1                                      |         |
| 5.5.3 VOIP QoS Setting                                   |         |
| 5.6 Phone                                                |         |
| 5.6.1 Preferences                                        |         |
| 5.6.2 Dial Plan                                          |         |
| 5.6.3 Phonebook                                          |         |
| 5.6.4 Call Log                                           |         |
| 5.7 Security                                             |         |
| 5.7.1 Filtering Setting                                  |         |
| 5.7.2 DMZ                                                |         |
| 5.7.3 MAC Clone                                          |         |
| 5.7.4 Port Forward                                       |         |
| 5.7.5 Content Filtering                                  | 4       |
| <b>5.8</b> Administration                                | 4       |
| <b>5.8.1</b> General                                     |         |
| <b>5.8.2</b> Firmware Ungrade                            | 4'      |
| <b>5.8.3</b> Provision                                   | 4'      |
| 5.8.4 SNMP                                               | 4       |
| 5.8.5 TR069                                              | 4       |
| 5 9 System Log                                           |         |
| 5 10 Logout                                              |         |
| 5 11 Raboot                                              | 51      |
| Set T Republic shooting of the guide                     | 5       |
| C A Satting your DC gate ID outomatically                |         |
| <b>6.1</b> Compare compare to the configuration Web-it-  | . כ<br> |
| <b>D.2</b> Can not connect to the configuration website. |         |
| b.5 Forget the Password                                  |         |
| itatement                                                |         |

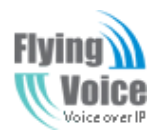

# **1** Preface

Thank you for choosing G801 wireless router with VoIP. This product will allow you to make ATA call using your broadband connection, and provides Wi-Fi router function.

This manual provides basic information on how to install and connect G801 wireless router with VoIP to the Internet. It also includes features and functions of wireless router with VoIP components, and how to use it correctly.

Before you can connect G801 to the Internet and use it, you must have a high-speed broadband connection installed. A high-speed connection includes environments such as DSL, cable modem, and a leased line.

G801 wireless router with VoIP is a stand-alone device, which requires no PC to make Internet calls. This product guarantees clear and reliable voice quality on Internet, which is fully compatible with SIP industry standard and able to interoperate with many other SIP devices and software on the market.

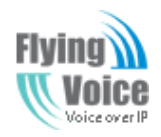

# **2 LED Indicators and Connectors**

Before you use the high speed router, please get acquainted with the LED indicators and connectors first.

## **2.1 LED Indicators**

| Front Panel                              | LED              | Status            | Explanation                                        |
|------------------------------------------|------------------|-------------------|----------------------------------------------------|
|                                          |                  | Blinking(Green)   | Not registered.                                    |
|                                          | PHONE            | On (Green)        | Registered                                         |
|                                          |                  | On (Green)        | Wireless access point is ready.                    |
|                                          | VVLAIN           | Blinking(Green)   | It will blink while wireless traffic goes through. |
|                                          |                  | On (Green)        | The port is connected with 100Mbps.                |
|                                          | LAN<br>1/2/3/4   | Off               | The port is disconnected.                          |
| POWER WAN LAN1 LAN2 LAN3 LAN4 WLAN PHONE |                  | Blinking(Green)   | The data is transmitting.                          |
|                                          |                  | On(Green)         | The port is connected with 100Mbps.                |
|                                          | WAN              | Off               | The port is disconnected.                          |
|                                          |                  | Blinking(Green)   | It will blink while transmitting data.             |
|                                          | POWER            | On(Red)           | The router is powered on and running normally.     |
|                                          |                  | Off               | The router is powered off.                         |
| Rear Panel                               | Interface        | Description       |                                                    |
|                                          | ON/OFF           | Power Switch.     |                                                    |
|                                          | DC<br>5V/2A      | Connector for a   | power adapter.                                     |
|                                          | FXS              | Connect to the p  | hone.                                              |
|                                          | WAN              | Connector for ac  | cessing the Internet.                              |
|                                          | LAN<br>(1/2/3/4) | Connectors for lo | ocal networked devices.                            |

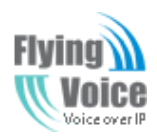

## **2.2 Hardware Installation**

Before starting to configure the router, you have to connect your devices correctly.

Step 1.Connect Line port to land line jack with a RJ-11 cable.

Step 2.Connect the WAN port to a modem or switch or router or Internet with an Ethernet cable.

Step 3.Connect one port of 4 LAN ports to your computer with a RJ-45 cable. This device allows you to connect 4 PCs directly.

Step 4.Connect one end of the power cord to the power port of this device. Connect the other end to the wall outlet of electricity.

Step 5.Push the **ON/OFF** button to power on the router.

Step 6.Check the Power and WAN, LAN LEDs to assure network connections.

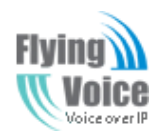

# **3 Voice Prompt**

In any circumstance, pressing the following command to enter relevant function. The following table lists command, and description.

| <b>Operation code</b> | Contents                                                                                                    |
|-----------------------|----------------------------------------------------------------------------------------------------|
|                       | Step 1.Pick up phone and press "****" to start IVR                                                                                           |
| 1                     | Step 2.Choose "1", and G801 report the current WAN port connection type                                                                      |
|                       | Step 3.Prompt "Please enter password", user need to input password with end char # if user want to configuration WAN port connection type.   |
|                       | The password in IVR is same as the one of WEB login, user can use phone keypad to enter password directly, and the matching table is in Note |
|                       | Step 1.Pick up phone and press "****" to start IVR                                                                                           |
|                       | Step 2.Choose "2", and G801 report current WAN Port IP Address                                                                               |
|                       | Step 3.Input the new WAN port IP address and with the end char #,                                                                            |
| 2                     | ♦ using "*" to replace ".", user can input 192*168*20*168 to set the new IP address 192.168.20.168                                           |
|                       | ♦ press # key to indicate that you have finished                                                                                             |
|                       | Step 4.Report "operation successful" if user operation properly.                                                                             |
|                       | ♦ Note: If you want to guit by the wayside, press "**".                                                                                      |
|                       | Step 1.Pick up phone and press "****" to start IVR                                                                                           |
|                       | Step 2.Choose "3", and G801 report current WAN port subnet mask                                                                              |
|                       | Step 3.Input a new WAN port subnet mask and with the end char #                                                                              |
| 3                     | ♦ using "*" to replace ".", user can input 255*255*0 to set the new WAN port subnet mask 255.255.255.0                                       |
|                       | press # key to indicate that you have finished                                                                                               |
|                       | 3) Report "operation successful" if user operation properly.                                                                                 |
|                       | ♦ Note: If you want to quit by the wayside, press "**".                                                                                      |
|                       | Step 1.Pick up phone and press "****" to start IVR                                                                                           |
|                       | Step 2.Choose "4", and G801 report current gateway                                                                                           |
|                       | Step 3.Input the new gateway and with the end char #                                                                                         |
| 4                     | ♦ using "*" to replace ".", user can input 192*168*20*1 to set the new gateway 192.168.20.1                                                  |
|                       | ♦ press # (pound) key to indicate that you have finished                                                                                     |
|                       | 3) Report "operation successful" if user operation properly.                                                                                 |
|                       | ♦ Note: If you want to quit by the wayside, press "**".                                                                                      |
|                       | Step 1.Pick up phone and press "****" to start IVR                                                                                           |
| 5                     | Step 2.Choose "5", and G801 report current DNS                                                                                               |
|                       | Step 3.Input the new DNS and with the end char #                                                                                             |
|                       | ♦ using "*" to replace ".", user can input 192*168*20*1 to set the new gateway 192.168.20.1                                                  |
|                       | press # (pound) key to indicate that you have finished                                                                                       |
|                       | 3) Report "operation successful" if user operation properly.                                                                                 |
|                       | ♦ If you want to quit by the wayside, press "**".                                                                                            |
|                       |                                                                                                    |

#### **Voice Menu Setting Options**

V1.3

|   | Step 1.Pick up phone and press "****" to start IVR                                                  |
|---|----------------------------------------------------------------------------------------------------|
| 6 | Step 2.Choose "6", and G801 report "Factory Reset"                                                  |
|   | Step 3.Prompt "Please enter password", the method of inputting password is the same as operation 1. |
|   | ♦ If you want to quit by the wayside, press "*".                                                    |
|   | Step 4.Prompt "operation successful" if password is right and then G801 will be factory setting.    |
|   | Step 5.Press "7" reboot to make changes effective.                                                  |
|   | Step 1.Pick up phone and press "****" to start IVR                                                  |
| 7 | Step 2.Choose "7", and G801 report "Reboot"                                                         |
|   | Step 3.Prompt "Please enter password", the method of inputting password is same as operation 1.     |
|   | Step 4.G801 will reboot if password is right and operation is properly.                             |
|   | Step 1.Pick up phone and press "****" to start IVR                                                  |
|   | Step 2.Choose "8", and G801 report "WAN Port Login"                                                 |
| 8 | Step 3.Prompt "Please enter password", the method of inputting password is same as operation 1.     |
|   | ♦ If you want to quit by the wayside, press "*".                                                    |
|   | Step 4.Report "operation successful" if user operation properly.                                    |
|   | Step 5.Prompt "1enable 2disable", choose 1 or 2, and with confirm char #                            |
|   | Step 6.Report "operation successful" if user operation properly.                                    |
|   | Step 1.Pick up phone and press "****" to start IVR                                                  |
|   | Step 2.Choose "9", and G801 report "WEB Access Port"                                                |
| 9 | Step 3.Prompt "Please enter password", the method of inputting password is same as operation 1.     |
|   | Step 4.Report "operation successful" if user operation properly.                                    |
|   | Step 5.Report the current WEB Access Port                                                           |
|   | Step 6.Set the new WEB access port and with end char #                                              |
|   | Step 7. Report "operation successful" if user operation properly.                                   |
| 0 | Step 1.Pick up phone and press "****" to start IVR                                                  |
|   | Step 2.Choose "0", and G801 report current Firmware version                                         |
|   |                                                                                                    |

#### Notice:

- When using Voice Menu, press \* (star) to return the main menu.
- If any changes made in the IP assignment mode, please reboot the G801 to take the setting into effect.
- When enter IP address or subnet mask, use "\*"(Star) to replace "." (Dot).

For example, to enter the IP address 192.168.20.159 by keypad, press these keys: 192\*168\*20\*159, use the #(pound) key to indicate that

you have finished entering the IP address.

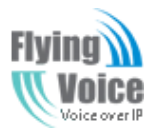

- #(pound) key to indicate that you have finish entering the IP address or subnet mask
- When assigning IP address in Static IP mode, setting IP address, subnet mask and default gateway is a must. If in DHCP mode, please make sure that DHCP SERVER is available in your existing broadband connection to which WAN port of G801 is connected.
- The default LAN port IP address of G801 is 192.168.1.1 and do not set the WAN port IP address of G801 in the same network segment of

LAN port of G801, otherwise it may lead to the G801 fail to work properly.

- You can enter the password by phone keypad, the matching table between number and letters as follows:
- To input: D, E, F, d, e, f -- press '3' ۲
- •
- To input: G, H, I, g, h, i -- press '4' To input: J, K, L, j, k, I -- press '5' To input: M, N, O, m, n, o -- press '6' •
- lacksquareTo input: P, Q, R, S, p, q, r, s -- press '7'
- To input: T, U, V, t, u, v -- press '8' •
- To input: W, X, Y, Z, w, x, y, z -- press '9' •
- To input all other characters in the administrator password-----press '0', • E.g. password is 'admin-admin', press '236460263'

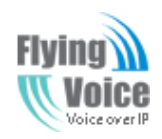

# **4 Configuring Basic Settings**

## **4.1 Two-Level Management**

This chapter explains how to setup a password for an administrator/root user and how to adjust basic/advanced settings for accessing Internet successfully.

G801 supports two-level management: administrator and user. For administrator mode operation, please type "**admin/admin**" on Username/Password and click **Login** button to configuration. While for user mode operation, please type "**user/user**" on Username/Password and click **Login** button for full configuration.

## 4.2 Accessing Web Page

### 4.2.1 From LAN port

1. Make sure your PC have connected to the router's LAN port correctly.

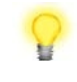

Notice: You may either simply set up your computer to get IP dynamically from the router or set up the IP address of the computer to be the same subnet as the default IP address of router is 192.168.1.1. For the detailed information, please refer to the later section - Trouble shooting of the guide.

2. Open a web browser on your PC and type http://192.168.30.1:8080. The following window will be open to ask for username and password, and you can choose language.

| Flying<br>(( Voice G801 cor | ntrol panel |
|-----------------------------|-------------|
|                             |             |
| Username<br>Password        | Login       |

3. For administrator mode operation, please type "admin/admin" on Username/Password and click Login to configuration. Yet, for root user mode operation, please type "user/user" on Username/Password and click Login for full configuration.

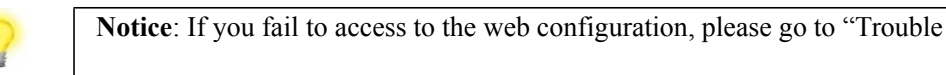

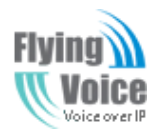

Shooting" for detecting and solving your problem.

4. The web page can be logged out after 5 minutes without any operation.

#### 4.2.2 From WAN port

- 1. Make sure your PC can connect to the router's WAN port correctly.
- 2. Getting the IP addresses of WAN port using Voice prompt.
- 3. Open a web browser on your PC and type <a href="http://the">http://the</a> IP address of WAN port. The following window will be open to ask for username and password.

| Flying   | ntrol panel |
|----------|-------------|
|          |             |
| Username |             |
| Password | Login       |

4. For administrator mode operation, please type "admin/admin" on Username/Password and click Login to configuration. Yet, for root user mode operation, please type "user/user" on Username/Password and click Login for full configuration.

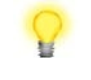

**Notice**: If you fail to access to the web configuration, please go to "Trouble Shooting" for detecting and solving your problem.

5. The web page can be logged out after 5 minutes without any operation.

### 4.3 Webpage

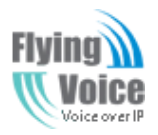

|                                                                                                    | No. | Name              | Description                                                                                                    |
|----------------------------------------------------------------------------------------------------|-----|-------------------|----------------------------------------------------------------------------------------------------|
| Status     Network     Wireless     VoIP     Firewall     Administration 1       Basic     Security     WDS     Station Info     2                                                                                                    | 1   | Navigation<br>bar | Click navigation bar, many sub-navigation bar will appear in the place 2                                                                                                    |
| Wireless Network         Radio On/Off       Radio OFF         Network Mode       11b/g/n mixed mode 💌                                                                                                    | 2   | Title             | Click sub-navigation bar to choose one configuration page                                                                                                    |
| Network Name(SSID)       G801_WIFI_045193       Hidden       Isolated       Max Client       10       3         Multiple SSID1       Hidden       Isolated       Max Client       10         Multiple SSID2       Hidden       Isolated       Max Client       10         Multiple SSID3       Hidden       Isolated       Max Client       10 | 3   | Parameter         | To configuration the parameters                                                                                                    |
| Save     Cancel       Management     Factory Default     Firmware Upgrade     Provision                                                                                                    |     | Save              | <ul> <li>Every time making some changes, user should press this button to confirm the changes.</li> <li>After pressing the button, the red Please REBOOT to make the changes effective! will appear to notice rebooting.</li> </ul> |
| Please REBOOT to make the changes effective!                                                                                                    |     | Cancel            | To cancel the changes.                                                                                                    |
|                                                                                                    |     | Reboot            | Press it to reboot the router                                                                                                    |

## **4.4 Setting up the Time Zone**

Open Administration/Management webpage as shown below, please select the Time Zone for the router installed and specify the NTP server and set the update interval in NTP synchronization.

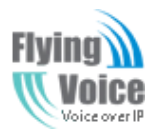

Copy Right 2013 All Rights Reserved by FLYINGVOICE TECHNOLOG LIMITED V1.3

| Time/Date Setting              |                                             |
|--------------------------------|---------------------------------------------|
| NTP Settings                   |                                             |
| NTP Enable                     | Enable 💌                                    |
| Current Time                   | Fri Aug 16 15:46:59 GMT 2013 Sync with host |
| NTP Settings                   | (GMT+08:00) China Coast, Hong Kong 💌        |
| Primary NTP Server             | pool.ntp.org                                |
| Secondary NTP Server           | cn.pool.ntp.org                             |
| NTP synchronization(1 - 1440m) | 60                                          |

### **4.5 Setting up the Internet Connection**

Open the **Network/WAN** webpage as shown below; please select the appropriate **IP Mode** according to the information from your ISP. There are three types offered in this page, which are Static, DHCP and PPPoE.

| Status  | Net      | work      | Wireless | SIP Acc | count  | Phone    | e Admini    | stration   | Security |  |
|---------|----------|-----------|----------|---------|--------|----------|-------------|------------|----------|--|
| WAN     | LAN      | VPN       | DDNS     | Advance | Port S | Getting  | Multi WAN   | QoS        |          |  |
|         |          |           |          |         |        |          |             |            |          |  |
| INTER   | NET      |           |          |         |        |          |             |            |          |  |
| INTERN  | IET      |           |          |         |        |          |             |            |          |  |
| Connec  | t Name   |           |          |         | I      | TR069_V  | OICE_INTERN | ET_R_VID_2 | 2 💌      |  |
| Connec  | t Mode   |           |          |         | l      | IPv4 💌   | [           |            |          |  |
| INTERN  | NET      |           |          |         | I      | DHCP     | •           |            |          |  |
| DNS M   | ode      |           |          |         | I      | Auto     | <b>-</b>    |            |          |  |
| Primary | DNS Ad   | dress     |          |         |        |          |             |            |          |  |
| Second  | lary DNS | Address   |          |         | I      |          |             |            |          |  |
| DHCP    |          |           |          |         |        |          |             |            |          |  |
| DHCP F  | Renew    |           |          |         |        | Renew    |             |            |          |  |
| DHCP \  | /endor(O | ption 60) |          |         | İ      | FLYINGVO | DICE-G801   | ]          |          |  |

#### 4.5.1 Static IP

You will receive a fixed public IP address or a public subnet, namely multiple public IP addresses from your DSL or Cable ISP service providers.

*The page 13 of 52 Revision time: 2013-08-16 18:00* 

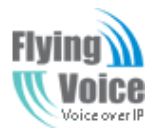

#### Copy Right 2013 All Rights Reserved by FLYINGVOICE TECHNOLOG LIMITED

V1.3

In most cases, a Cable service provider will offer a fixed public IP, while a DSL service provider will offer a public subnet. If you have a public subnet, you could assign an IP address to the WAN interface.

| Status                                      | Network                              | Wireless     | SIP Acc  | ount Phone                                            | Adminis                | ration Security | <b>IP Address</b>       | Type the IP address                                         |
|---------------------------------------------|--------------------------------------|--------------|----------|-------------------------------------------------------|------------------------|-----------------|-------------------------|-------------------------------------------------------------|
| WAN                                         | LAN VPN                              | DDNS         | Advance  | Port Setting                                          | Multi WAN              | QoS             |                         |                                                             |
| Please REB                                  | OOT to make the                      | e changes ef | fective! |                                                       |                        |                 | Subnet Mask             | Type the subnet mask                                        |
| INTERNE<br>Connect<br>Connect<br>INTERNE    | T<br>Name<br>Mode                    |              |          | TR069_V<br>IPv4 💌<br>Static 💌                         |                        | R_VID_2         | Gateway IP<br>Address   | Type the gateway IP address                                 |
| Static<br>IP Addre<br>Subnet M<br>Default ( | ess<br>Mask<br>Gateway               |              |          | 192. 168. 2<br>255. 255. 2<br>192. 168. 2<br>Manual S | 0.193<br>255.0<br>20.1 |                 | Primary DNS<br>Server   | Type in the primary IP address route                        |
| Primary I<br>Seconda                        | ue<br>DNS Address<br>ary DNS Address |              |          | 192.168.2<br>8.8.8.8                                  | 20.1                   |                 | Secondary DNS<br>Server | Type in secondary IP address for<br>necessity in the future |

### 4.5.2 DHCP

It is not necessary for you to type any IP address manually. Simply choose this type and the system will obtain the IP address automatically from DHCP server.

| Status                                       | Net                                       | vork | Wireless | 5 SIP Ac | count         | Phone  | e Admini     | Administration Security |                                      |                                          | Set the DNS Mode from Auto and Manu        |
|----------------------------------------------|-------------------------------------------|------|----------|----------|---------------|--------|--------------|-------------------------|--------------------------------------|------------------------------------------|--------------------------------------------|
| WAN                                          | LAN                                       | VPN  | DDNS     | Advance  | Port Se       | etting | Multi WAN    | QoS                     |                                      |                                          | If user choose manual, you should fill the |
| Please REBOOT to make the changes effective! |                                           |      |          |          |               |        |              | <b>DNS Mode</b>         | primary DNS address and Secondary DN |                                          |                                            |
| INTER                                        | INTERNET                                  |      |          |          |               |        |              |                         |                                      |                                          | address into Primary DNS Address and       |
| INTERN                                       | ET                                        |      |          |          |               |        |              |                         |                                      |                                          | Secondary DNS Address.                     |
| Connec                                       | Connect Name TR069_VOICE_INTERNET_R_VID_2 |      |          |          |               |        | OICE_INTERNE | <b>Primary DNS</b>      |                                      |                                          |                                            |
| Connect Mode                                 |                                           |      |          |          | IPv4 <b>•</b> |        |              |                         | Server                               | Type in the primary IP address for the r |                                            |

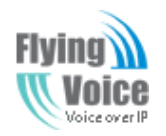

| Secondary DNS | Type in secondary IP address for necessity in the |
|---------------|---------------------------------------------------|
| Server        | future                                            |

#### **4.5.3 PPPoE**

PPPoE stands for **Point-to-Point Protocol over Ethernet**. It relies on two widely accepted standards: PPP and Ethernet. It connects users through an Ethernet to the Internet with a common broadband medium, such as a single DSL line, wireless device or cable modern. All the users over the Ethernet can share a common connection.

PPPoE is used for most of DSL modem users. All local users can share one PPPoE connection for accessing the Internet. Your service provider will provide you information about user name, password, and authentication mode.

|                                   |                              | DDDoE Account         | Assign a specific valid user name      |
|-----------------------------------|------------------------------|-----------------------|----------------------------------------|
|                                   |                              | PPPOE Account         | provided by the ISP                    |
| INTERNET                          |                              |                       | Assign a valid password provided by    |
| INTERNET                          |                              | <b>PPPOE</b> Password | the ISP                                |
| Connect Name                      | TR069_VOICE_INTERNET_R_VID_2 | Confirm               |                                        |
| Connect Mode                      | IPv4                         | Password              | Input the password again               |
| INTERNET                          | PPPoE 💌                      |                       | Set the DNS Mode from Auto and         |
| DNS Mode                          | Auto                         |                       |                                        |
| Primary DNS Address               | 192.168.20.1                 |                       | Manual,                                |
| Secondary DNS Address             | 8.8.8.8                      |                       | If user choose manual, you should fill |
| PPPoE                             |                              | <b>DNS Mode</b>       | the primary DNS address and            |
| PPPoE Account                     |                              |                       | Secondary DNS address into Primary     |
| PPPoE Password                    |                              |                       | DNS Address and Secondary DNS          |
| Confirm Password                  |                              |                       | Addross                                |
| Operation Mode                    |                              |                       | Address.                               |
| Keep Alive Redial Period(0-3600s) | 5                            | <b>Primary DNS</b>    | Type in the primary IP address for the |
|                                   |                              | Server                | route                                  |
|                                   |                              | Secondary DNS         | Type in secondary IP address for       |
|                                   |                              | Server                | necessity in the future                |

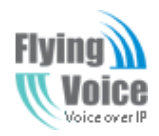

## **4.6 Setting up the Wireless Connection**

To set up the wireless connection, please skip the following steps.

### **4.6.1 Enable Wireless and Setting SSID**

Open Wireless/Basic webpage as shown below

| Status Network Wireless VoIP Firewall Administration                                                                         |                             | Click the button to enable or disable wireless.   |
|----------------------------------------------------------------------------------------------------|-----------------------------|---------------------------------------------------|
| Basic Security WDS Station Info                                                                                              | Radio On/Off                | Press RADIO OFF to disable wireless.              |
| Please REBOOT to make the changes effective!                                                                                 |                             | Press RADIO ON to enable wireless.                |
| Wireless Network                                                                                                    | Network Mode                | Choose one network mode from the drop down list.  |
| Radio On/Off Radio OFF Network Mode 11b/g/n mixed mode                                                                       | Network                     | The name of the wireless name, it can be any text |
| Network Name(SSID) E3CALL_SZ Hidden Isolated Max Client                                                                      | t 20 Nmae(SSSID)            | numbers or various special characters.            |
| Multiple SSID1     khikhj     Hidden     Isolated     Max Client       Multiple SSID2     Hidden     Isolated     Max Client | t 5<br>t 5 Multiple SSSD1-3 | Set more wireless network.                        |
| Multiple SSID3 Hidden Isolated Max Client                                                                                    | t 5                         |                                                   |
| Broadcast Network Name (SSID) 💿 Enable 🔘 Disable                                                                             |                             |                                                   |
| MBSSID AP Isolation O Enable O Disable                                                                                       | Fraquency                   | Choose channel frequency                          |
| BSSID 00:21:F2:04:29:C0                                                                                                    | Frequency                   | choose channel nequency.                          |
| Frequency (Channel) AutoSelect Channel Scan                                                                                  |                             |                                                   |

#### 4.6.2 Encryption

Open Wireless/Security webpage to set the encryption of routers.

| Basic                   | Security                                                 | WDS | Station Info |  | SSID Choice   | Choose one SSID from Off-premises 1, off-premises |
|-------------------------|----------------------------------------------------------|-----|--------------|--|---------------|---------------------------------------------------|
| Please REBC             | Please REBOOT to make the changes effective! Select SSID |     |              |  |               | Select an appropriate encryption mode to improve  |
| SSID choice E3CALL_SZ 💌 |                                                          |     | E3CALL_SZ 🗸  |  | Security Mode | the security and privacy of your wireless data    |
| "E3CAL                  | L_SZ"                                                    |     |              |  |               | packets.                                          |

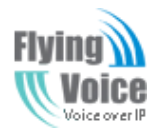

V1.3

Each encryption mode will bring out different web

page and ask you to offer additional configuration.

## 4.7 Register

#### **4.7.1 Get the Accounts**

G801 have a FXS port, you can use it to make SIP call, and before registering, you should get the SIP account from you administrator or provider.

#### **4.7.2 Connections**

Connect G801 to the Internet properly

### **4.7.3 Configuration SIP from Webpage**

Step 1.Open SIP Account/Line 1 webpage, as the picture in the right side.

- Step 2.Fill the SIP Server domain and SIP Server address (which get from you administrator or provider) into Domain Name parameter, into SIP Server
- Step 3.Fill account which get from you administrator into Display Name parameter, Phone Number parameter, and Account parameter.
- Step 4.Fill password which get from you administrator into Password parameter.

Step 5.Press Save button in the bottom of the webpage to save changes.

**Note:** if there is Please REBOOT to make the changes effective!, please press Reboot button to make changes effective.

### **4.7.4 View the Register Status**

| Status    | wetwork           | wireless       | SIF Account | Phone    | Administratio  | n Security |  |
|-----------|-------------------|----------------|-------------|----------|----------------|------------|--|
| Line 1    | SIP Settings      | VoIP QoS       |             |          |                |            |  |
| Please Ri | EBOOT to make the | e changes effe | ctive!      |          |                |            |  |
| Basic     |                   |                |             |          |                |            |  |
| Basic     | Setup             |                |             |          |                |            |  |
| Line E    | nable:            | Enable         | •           | Peer To  | Peer:          | Disable 💌  |  |
| Proxy     | and Registratio   | n              |             |          |                |            |  |
| Proxy     | Server:           | 192.168        | .20.1       | Proxy Pr | ort:           | 5060       |  |
| Outbo     | und Server:       |                |             | Outbour  | nd Port:       | 5060       |  |
| Backu     | p Outbound Server | r:             |             | Backup   | Outbound Port: | 5060       |  |
| Subsc     | riber Informatio  | n              |             |          |                |            |  |
| Displa    | y Name:           | support        |             | Phone N  | lumber:        | 556        |  |
| Account:  |                   | 556            | 556         |          | ·d:            | •••••      |  |

To view the status, please open Status webpage and view the value of register status. The value is registered like the following picture which means G801 have registered normally and you can make calls.

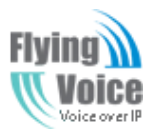

Copy Right 2013 All Rights Reserved by FLYINGVOICE TECHNOLOG LIMITED V1.3

| Status     | Network             | Wireless       | SIP Account        | Phone | Administration | Security |  |  |  |  |
|------------|---------------------|----------------|--------------------|-------|----------------|----------|--|--|--|--|
| Basic      | Syslog              |                |                    |       |                |          |  |  |  |  |
| Please REB | OOT to make th      | e changes effe | ttive!             |       |                |          |  |  |  |  |
| Produc     | Product Information |                |                    |       |                |          |  |  |  |  |
| Product    | Information         |                |                    |       |                |          |  |  |  |  |
| Product 1  | Name:               |                | G801               |       |                |          |  |  |  |  |
| Internet   | (WAN) MAC Add       | ress:          | 00:21:F2:04:60:63  |       |                |          |  |  |  |  |
| PC(LAN)    | MAC Address:        |                | 00:21:F2:04:60:62  |       |                |          |  |  |  |  |
| Hardware   | e Version:          |                | V1.1               |       |                |          |  |  |  |  |
| Firmware   | Version:            |                | V3.0(201303212003) |       |                |          |  |  |  |  |
| Serial Nu  | mber:               |                |                    |       |                |          |  |  |  |  |
|            |                     |                |                    |       |                |          |  |  |  |  |
| Line St    | atus                |                |                    |       |                |          |  |  |  |  |
| Line Sta   | tus                 |                |                    |       |                |          |  |  |  |  |
| Line 1 St  | atus:               |                | Register Fail      |       |                |          |  |  |  |  |

### 4.8 Make Call

#### **4.8.1 Calling phone or extension numbers**

To make a phone or extension number call:

a) Both ATA and the other VoIP device (i.e., another ATA or other SIP products) have public IP addresses, or

b) Both ATA and the other VoIP device (i.e., another ATA or other SIP products) are on the same LAN using private or public IP addresses, or

c) Both ATA and the other VoIP device (i.e., another ATA or other SIP products) can be connected through a router using public or private IP addresses.

To make a call, first pick up the analog phone or turn on the speakerphone on the analog phone, input the IP address directly, end with #.

#### **4.8.2 Direct IP calls**

Direct IP calling allows two phones, that is, an ATA with an analog phone and another VoIP Device, to talk to each other without a SIP proxy. VoIP calls can be made between two phones if:

a) Both ATA and the other VoIP device (i.e., another ATA or other SIP products) have public IP addresses, or

*The page 18 of 52 Revision time: 2013-08-16 18:00* 

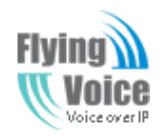

b) Both ATA and the other VoIP device (i.e., another ATA or other SIP products) are on the same LAN using private or public IP addresses, or c) Both ATA and the other VoIP device (i.e., another ATA or other SIP products) can be connected through a router using public or private IP addresses.

To make a direct IP call, first pick up the analog phone or turn on the speakerphone on the analog phone, Input the IP address directly, with the end "#".

### 4.8.3 Call Hold

While in conversation, pressing the "\*77" to put the remote end on hold, then you will hear the dial tone and the remote party will hear hold tone at the same time.

Pressing the "\*77" again to release the previously hold state and resume the bi-directional media.

#### **4.8.4 Blind Transfer**

Assuming that call party A and party B are in conversation. A wants to Blind Transfer B to C:

Step 1.Party A dials **"\*78"** to get a dial tone, then dials party C's number, and then press immediately key **#** (or wait for 4 seconds) to dial out. Step 2.A can hang up.

#### **4.8.5 Attended Transfer**

Assuming that call party A and B are in conversation. A wants to Attend Transfer B to C: Step 1.Party A dial **\*\*77**<sup>\*</sup> to hold the party B, when hear the dial tone, A dial C's number, then party A and party C are in conversation. Step 2.Party A dial **\*\*78**<sup>\*</sup> to transfer to C, then B and C now in conversation. Step 3.If the transfer doesn't success, then A and B in conversation again.

### **4.8.6 Conference**

Assuming that call party A and B are in conversation. A wants to add C to the conference:

Step 1.Party A dial "**\*77**" to hold the party B, when hear the dial tone, A dial C's number, then party A and party C are in conversation. Step 2.Party A dial "**\*88**" to add C, then A, B and C now in conference.

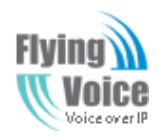

# **5 Web Configuration**

This chapter will guide users to execute advanced (full) configuration through admin mode operation.

## 5.1 Login

Step 1.Connect the LAN port of the router to your PC

Step 2.Open a web browser on your PC and type in http://192.168.1.1. The window will ask for typing username and password. And you can choose language, too.

| Woice G801 control panel | When login successfully, the webpage shows the basic information about the router, such as the current WAN IP. DNS |
|--------------------------|----------------------------------------------------------------------------------------------------|
|                          | server IP. WAN port connection mode. WAN                                                                           |
| Username Login           | link status, wireless SSID, wireless channel<br>and F/W version                                                    |

Step 3.Please type "admin/admin" on Username/Password for administration operation. Now, the Main Screen will appear like below.

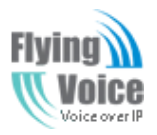

| Copy Right 2013 All Rights Reserved by FLYINGVOICE TECHNOLOG LIMIT | TED          |
|--------------------------------------------------------------------|--------------|
| V                                                                  | ′ <b>1.3</b> |

| 0001                             | . concrorpanes                      | Annething                                                |
|----------------------------------|-------------------------------------|----------------------------------------------------------|
| Status Birtwork Wirele           | ss SIP Account Phone Administration | Security                                                 |
| Resk: Syring                     |                                     |                                                          |
| lesse REBOOT to make the changes | effective/                          | Help                                                     |
| Product Information              |                                     | Product Information<br>It shows the basic information of |
| Perduct Information              |                                     | product.                                                 |
| Product Neme:                    | 6801                                | Line Cipiture                                            |
| Internet(IIIAN) MAC Address:     | 00:21#2:04:00:63                    | 21 shows the registration state of                       |
| PC(LAN) PAC Address:             | 00:21/*2:04:60:62                   | ine.                                                     |
| Harshvara Vanstori;              | 93.3                                | Holiversk Status                                         |
| Permutana Vansioni               | ¥3.0(301303212003)                  | 21 altorus the information of Onter                      |
| Serial Number:                   |                                     | Port,WIFI and PC part.                                   |
| Loader Version:                  | 12.5                                | Susteen Status                                           |
| Test:                            | 0                                   | It shows the current time and th                         |
| Sim Dand Status:                 | No SIM                              | running time of the product.                             |
| 1451 Information:                |                                     |                                                          |
| 14DHS Statue:                    | Deconnected                         |                                                          |
| Line Status                      |                                     |                                                          |
|                                  |                                     |                                                          |
| Line Status<br>Line 1 Status     | Eachter Pal                         |                                                          |
|                                  |                                     |                                                          |
| Network Status                   |                                     |                                                          |
| Internet Port Status             |                                     |                                                          |
| Connection Type:                 | DHCP                                |                                                          |
| 3P Address:                      | 192.168.20.193                      |                                                          |
| Submet Meelic                    | 255.255.255.0                       |                                                          |
| Default Gatemay:                 | 292.368.30.1                        |                                                          |
| Primary DIS:                     | 302.96.134.133                      |                                                          |
| Secondary ONS:                   | 8.8.8.8                             |                                                          |
| VIAN Port Status                 | 200Higas Pull                       |                                                          |
| voice vian status                |                                     |                                                          |
| IP Address:                      |                                     |                                                          |
| Submet Meek:                     |                                     |                                                          |
| Default Gatemay:                 |                                     |                                                          |
| Primary 2h5:                     |                                     |                                                          |
| Secondary DNS:                   |                                     |                                                          |
| VPN Status                       | Too dia                             |                                                          |
| Writani IP Addresse              | U BRUB                              |                                                          |
| LAB Port Status                  |                                     |                                                          |
| P Address:                       | 192.165.11.1                        |                                                          |
| Submet Meelc                     | 255.255.255.0                       |                                                          |
| LANG                             | Link Davin                          |                                                          |
| LANC                             | Link Davin                          |                                                          |
| LAND                             | Link Daven                          |                                                          |
| Landel                           | Link Baves                          |                                                          |
| System Status                    |                                     |                                                          |
| System Status                    |                                     |                                                          |
| Current Time:                    | Pri Aug 35 36:30:34 (2417 2013      |                                                          |
| Exposed Time:                    | 47 1014                             |                                                          |
|                                  |                                     |                                                          |

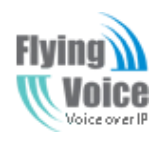

### 5.2 Status

This webpage shows the status information about **product information**, **Network** and **system**.

It shows the basic information of the product, such as product name, serial number, MAC address, hardware version and software version.

It also shows the information of Link Status, WAN Port Status, and LAN Port Status.

And it shows the current time and the running time of the product.

The picture in the right side is the G801's Status webpage.

| Flying A                                | G8                                                                                                    | 01            | control          |             |                | Firmware Version V3.0<br>Carrent Tener/Vi Aug 35 35:35:34-047 2013<br>Adventhale Locout |
|-----------------------------------------|----------------------------------------------------------------------------------------------------|---------------|------------------|-------------|----------------|-----------------------------------------------------------------------------------------|
| Status                                  | Betweek                                                                                                    |               | SIP Account      | Phone       | Administration |                                                                                         |
| Desire                                  | Parties.                                                                                                    |               |                  |             |                |                                                                                         |
| Passa 122                               | parents<br>to make th                                                                                                    | e chenges eff | ctva/            |             |                | Hale                                                                                    |
|                                         |                                                                                                    |               |                  |             |                | ncip                                                                                    |
| Produc                                  | ct Informati                                                                                                    | en            |                  |             |                | It shows the basic information of the                                                   |
| Produ                                   | ct Information                                                                                                    |               |                  |             |                | product.                                                                                |
| Product                                 | fiere:                                                                                                    |               | 6801             |             |                | Line Status                                                                             |
| Internet                                | ERIAN) MAC Add                                                                                                    | TRADE:        | 01:21/2:04:60:6  | 3           |                | Hehove the registration state of each                                                   |
| PC(LAN)                                 | PAC Address:                                                                                                    |               | 00:21/2:04:60:6  | 2           |                | ine.                                                                                    |
| Pareloar                                | a Varalori:                                                                                                    |               | ¥1.5             |             |                | Network Status                                                                          |
| Permanen                                | e Vereioni                                                                                                    |               | 13.0(3013032120  | a 20        |                | 21 ahove the information of Internet<br>Port/VIEI and PC cont.                          |
| Senal fou                               | inter:                                                                                                    |               |                  |             |                |                                                                                         |
| Loeder V                                | Araip/c                                                                                                    |               | 12.5             |             |                | System Status                                                                           |
| Test                                    |                                                                                                    |               | 0                |             |                | running time of the product.                                                            |
| SHI Land                                | Contraction of the second second seco |               | 110 S2M          |             |                |                                                                                         |
| Pist inte                               | primeropri:                                                                                                    |               | -                |             |                |                                                                                         |
| SALIPIS S                               | ant:                                                                                                    |               | Unconnected      |             |                |                                                                                         |
| Line Si                                 | tatus                                                                                                    |               |                  |             |                |                                                                                         |
| - tine 9                                | and and                                                                                                    |               |                  |             |                |                                                                                         |
| Line 158                                | tatus:                                                                                                    |               | Register Pail    |             |                |                                                                                         |
| Netwo                                   | rk Status                                                                                                    |               |                  |             |                |                                                                                         |
|                                         |                                                                                                    |               |                  |             |                |                                                                                         |
| Connect                                 | et Port Status<br>ton Type:                                                                                                    |               | DHCP             |             |                |                                                                                         |
| P Addre                                 |                                                                                                    |               | 192.168.20.193   |             |                |                                                                                         |
| Submet N                                | Masic                                                                                                    |               | 255.255.255.0    |             |                |                                                                                         |
| Default                                 | Geten ay:                                                                                                    |               | 192.168.20.1     |             |                |                                                                                         |
| Primary 2                               | 2.6:                                                                                                    |               | 202.98.134.133   |             |                |                                                                                         |
| Seconda                                 | ry DNS:                                                                                                    |               | 0.0.0.0          |             |                |                                                                                         |
| VIAN Per                                | rt Stelluer                                                                                                    |               | 2009 Baper Pull  |             |                |                                                                                         |
| voice                                   | vian status                                                                                                    |               |                  |             |                |                                                                                         |
| IP Addre                                |                                                                                                    |               |                  |             |                |                                                                                         |
| Sumet 1                                 | Carlana and                                                                                                    |               |                  |             |                |                                                                                         |
| Diment                                  | TRUE:                                                                                                    |               |                  |             |                |                                                                                         |
| Seconde                                 | EV DAG                                                                                                    |               |                  |             |                |                                                                                         |
|                                         |                                                                                                    |               |                  |             |                |                                                                                         |
| VPE SI                                  | tatas                                                                                                    |               | Davida           |             |                |                                                                                         |
| Vehal II                                | P Ackinese                                                                                                    |               |                  |             |                |                                                                                         |
|                                         |                                                                                                    |               |                  |             |                | anited                                                                                  |
| P Atte                                  | ort Status                                                                                                    |               | 192 168 11 1     |             |                |                                                                                         |
| Simuth                                  | Manic                                                                                                    |               | 255,255,255,4    |             |                |                                                                                         |
| LANE                                    |                                                                                                    |               | Link Daven       |             |                |                                                                                         |
| LANZ                                    |                                                                                                    |               | Link Davin       |             |                |                                                                                         |
| LAND                                    |                                                                                                    |               | Link Davin       |             |                |                                                                                         |
| LANK                                    |                                                                                                    |               | Link Davin       |             |                |                                                                                         |
| Syster                                  | m Status                                                                                                    |               |                  |             |                |                                                                                         |
|                                         |                                                                                                    |               |                  |             |                |                                                                                         |
| Current                                 | Time:                                                                                                    |               | Pri Aug 15 35-30 | 14 GMT 2013 |                |                                                                                         |
| Especia                                 | Tree                                                                                                    |               | 47 mine          |             |                |                                                                                         |
|                                         |                                                                                                    |               |                  |             |                |                                                                                         |
|                                         |                                                                                                    |               | Rafe             | rhe         |                |                                                                                         |
| 200000000000000000000000000000000000000 |                                                                                                    |               |                  |             |                |                                                                                         |

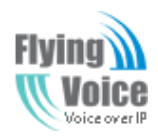

## **5.3 Network&Security**

You can configuration the WAN port, LAN port, DDNS, Multi WAN, DMZ, MAC Clone, Port Forward and so on in these two bars.

### 5.3.1 WAN

This page allows you to set WAN configuration with different modes. Use the Connection Type drop down list to choose one WAN mode and then the corresponding page will be displayed.

#### Static IP:

You will receive a fixed public IP address or a public subnet, namely multiple public IP addresses from your DSL or Cable ISP service providers. In most cases, a Cable service provider will offer a fixed public IP, while a DSL service provider will offer a public subnet. If you have a public subnet, you could assign an IP address to the WAN interface.

| Status                                       | Netv      | vork    | Wireless | SIP Acc | count Pho    | ne Admir     | istration | Security              | IP Address                                   | Type the IP address                               |
|----------------------------------------------|-----------|---------|----------|---------|--------------|--------------|-----------|-----------------------|----------------------------------------------|---------------------------------------------------|
| WAN                                          | LAN       | VPN     | DDNS     | Advance | Port Setting | Multi WAN    | QoS       |                       | Subnet Mask                                  | Type the subnet mask                              |
| Please REBOOT to make the changes effective! |           |         |          |         |              |              |           | Gateway IP<br>Address | Type the gateway IP address                  |                                                   |
| INTERN                                       | ET        |         |          |         |              |              |           |                       | <b>Primary DNS</b>                           | Type in the numery ID address for the route       |
| Connect Name                                 |           |         |          | TR069   |              | NET_R_VID    | 2 💌       | Server                | Type in the primary IP address for the route |                                                   |
| Connec                                       | t Mode    |         |          |         | IPv4         | •            |           |                       |                                              |                                                   |
| INTERN                                       | IET       |         |          |         | Static       | •            |           |                       |                                              |                                                   |
| Static                                       |           |         |          |         |              |              |           |                       |                                              |                                                   |
| IP Addr                                      | ess       |         |          |         | 192.16       | 8.20.193     |           |                       |                                              |                                                   |
| Subnet                                       | Mask      |         |          |         | 255.25       | 5.255.0      |           |                       | Secondary DNS                                | Type in secondary IP address for necessity in the |
| Default                                      | Gateway   |         |          |         | 192.16       | 192.168.20.1 |           |                       | Convon                                       | futuro                                            |
| DNS Mo                                       | ode       |         |          |         | Manua        |              |           |                       | Server                                       | luture                                            |
| Primary                                      | DNS Add   | ress    |          |         | 192.16       | 8.20.1       |           |                       |                                              |                                                   |
| Second                                       | ary DNS / | Address |          |         | 8.8.8.8      | }            |           |                       |                                              |                                                   |
|                                              |           |         |          |         | -            |              |           |                       |                                              |                                                   |

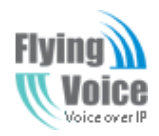

#### DHCP:

It is not necessary for you to type any IP address manually. Simply choose this type and the system will obtain the IP address automatically from DHCP server.

|                                              |                                    | -                         | Set the DNS Mode from Auto and             |
|----------------------------------------------|------------------------------------|---------------------------|--------------------------------------------|
| Status Network Wireless SIP Acco             | ount Phone Administration Security |                           | Manual,                                    |
| WAN LAN VPN DDNS Advance                     | Port Setting Multi WAN QoS         |                           | If user choose manual, you should fill the |
| Please REBOOT to make the changes effective! |                                    | DNS Mode                  | primary DNS address and Secondary          |
| INTERNET                                     |                                    |                           | DNS address into Primary DNS Address       |
| INTERNET                                     |                                    | ]                         | and Secondary DNS Address.                 |
| Connect Name                                 | TR069_VOICE_INTERNET_R_VID_2       |                           | Type in the primary IP address for the     |
| Connect Mode                                 | IPv4                               | <b>Primary DNS Server</b> | - , , , , , , , , , , , , , , , , , , ,    |
| INTERNET                                     | DHCP -                             |                           | route                                      |
| DNS Mode                                     | Auto 💌                             |                           |                                            |
| Primary DNS Address                          | 192.168.20.1                       |                           |                                            |
| Secondary DNS Address                        | 8.8.8.8                            |                           | Type in secondary IP address for           |
|                                              |                                    | Secondary DNS Server      | necessity in the future                    |
| DHCP                                         |                                    |                           | necessity in the ruture                    |
| DHCP Renew                                   | Renew                              |                           |                                            |
| DHCP Vendor(Option 60)                       | FLYINGVOICE-G801                   |                           |                                            |

#### **PPPoE:**

PPPoE stands for **Point-to-Point Protocol over Ethernet**. It relies on two widely accepted standards: PPP and Ethernet. It connects users through an Ethernet to the Internet with a common broadband medium, such as a single DSL line, wireless device or cable modem. All the users over the Ethernet can share a common connection.

PPPoE is used for most of DSL modem users. All local users can share one PPPoE connection for accessing the Internet. Your service provider will provide you information about user name, password, and authentication mode.

| PPPoE Account          | Assign a specific valid user name provided by the ISP |
|------------------------|-------------------------------------------------------|
| <b>PPPoE Password</b>  | Assign a valid password provided by the ISP           |
| <b>PPPoE</b> Auto-Dial | If or not enable PPPoE Password.                      |

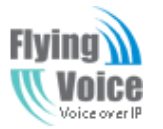

#### Copy Right 2013 All Rights Reserved by FLYINGVOICE TECHNOLOG LIMITED

|   |                                   |                              |                      | V1.3                                                     |
|---|-----------------------------------|------------------------------|----------------------|----------------------------------------------------------|
|   |                                   |                              |                      | Set the DNS Mode from Auto and Manual,                   |
| _ |                                   |                              | DNC M. J.            | If user choose manual, you should fill the primary DNS   |
| I |                                   |                              | DINS Mode            | address and Secondary DNS address into Primary DNS       |
|   | Connect Name                      | TROGO VOICE INTERNET R VID 2 |                      | Address and Gross Jam DNG Address                        |
|   | Connect Mode                      |                              |                      | Address and Secondary DNS Address.                       |
| 1 | NTERNET                           | PPPoE V                      | Primary DNS Sarvar   | Type in the primary IP address for the route             |
| [ | DNS Mode                          | Auto 💌                       | i iinai y DNS Seivei | Type in the primary if address for the route             |
| F | Primary DNS Address               | 192.168.20.1                 |                      |                                                          |
| 5 | Secondary DNS Address             | 8.8.8.8                      |                      |                                                          |
| F | PPoE                              |                              |                      |                                                          |
| F | PPoE Account                      |                              |                      |                                                          |
| F | PPoE Password                     |                              |                      |                                                          |
| ( | Confirm Password                  |                              |                      |                                                          |
| ( | Operation Mode                    | Keep Alive                   |                      |                                                          |
| ł | (eep Alive Redial Period(0-3600s) | 5                            | Secondary DNS Server | Type in secondary IP address for necessity in the future |
|   |                                   |                              |                      |                                                          |
|   |                                   |                              |                      |                                                          |
|   |                                   |                              |                      |                                                          |
|   |                                   |                              |                      |                                                          |
|   |                                   |                              |                      |                                                          |
|   |                                   |                              |                      |                                                          |
|   |                                   |                              |                      |                                                          |
|   |                                   |                              |                      |                                                          |

#### **DDNS Setting**

|               |            | DDNS Provider        | Use the drop down list to select one DDNS Provider |
|---------------|------------|----------------------|----------------------------------------------------|
| DDNS Settings |            |                      | domain                                             |
| DDNS Provider | dyndns.org | DDNS Account         | Fill in the DDNS account.                          |
| DDNS Account  |            |                      |                                                    |
| DDNS Password |            | <b>DDNS</b> Password | Fill in the DDNS Password.                         |
| DDNS Name     |            |                      |                                                    |
|               |            | DDNS Name            | Fill in the DDNS name.                             |

#### 5.3.2 LAN

#### LAN Port:

The most generic function of router is NAT. What NAT does is to translate the packets from public IP address to local IP address to forward the right packets to the right host and vice versa.

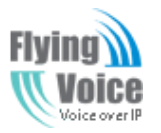

|                             |                | Local IP Address  | Type in local IP address for connecting to a local private network (Default: 192.168.1.1) |
|-----------------------------|----------------|-------------------|-------------------------------------------------------------------------------------------|
| PC Port(LAN)                |                |                   | Type in an address code that determines the size of the                                   |
| PC Port(LAN)                |                | Local Subnet Mask |                                                                                           |
| Local IP Address            | 192.168.1.1    |                   | network. (Default: 255.255.255.0/ 24)                                                     |
| Local Subnet Mask           | 255.255.255.0  |                   |                                                                                           |
| Local DHCP Server           | Enable 💌       |                   |                                                                                           |
| DHCP Start Address          | 192.168.1.2    |                   |                                                                                           |
| DHCP End Address            | 192.168.1.254  |                   |                                                                                           |
| DNS Mode                    | Auto 💌         |                   |                                                                                           |
| Primary DNS                 | 202.96.134.133 |                   | If or not enable DHCP server                                                              |
| Secondary DNS               | 8.8.8          | Local DHCP Server | If of not chable Differ server.                                                           |
| Client Lease Time(0-86400s) | 86400          |                   |                                                                                           |
| DNS Proxy                   | Disable 💌      |                   |                                                                                           |
|                             |                |                   |                                                                                           |

#### **DHCP Server:**

Router has a built-in DHCP server that assigns private IP address to each local host.

DHCP stands for Dynamic Host Configuration Protocol. The router by factory default acts a DHCP server for your network so it automatically dispatch related IP settings to any local user configured as a DHCP client. It is highly recommended that you leave the router enabled as a DHCP server if you do not have a DHCP server for your network.

| Local IP Address             | 192.168.11.1   | Local DHCP Server    | If or not enable DHCP server.                                      |
|------------------------------|----------------|----------------------|--------------------------------------------------------------------|
| Local Subnet Mask            | 255.255.255.0  |                      |                                                                    |
| Local DHCP Server            | Enable 💌       | <b>DHCP Starting</b> | Enter a value of the IP address pool for the DHCP server to start  |
| DHCP Start Address           | 192.168.11.2   | Address              | with when issuing IP addresses. If the LAN Interface IP            |
| DHCP End Address             | 192.168.11.254 | DHCD E., P., -       | Enter a sector of the ID address we all for the DUCD assess to and |
| DNS Mode                     | Auto 💌         | DHCP Ending          | Enter a value of the IP address pool for the DHCP server to end    |
| Primary DNS                  | 192.168.11.1   | Address              | with when issuing IP addresses.                                    |
| Secondary DNS                |                |                      | -                                                                  |
| Client Lease Time (0-86400s) | 86400          | Primary/Secondary    |                                                                    |
|                              |                | DNG                  | Input the primary or secondary DNS IP address.                     |
| DNS Proxy                    | Enable         | DNS                  |                                                                    |

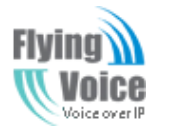

|                              |              |                   | V 1.5                                                              |
|------------------------------|--------------|-------------------|--------------------------------------------------------------------|
|                              |              |                   | You must specify a DNS server IP address here because your         |
|                              |              |                   | ISP should provide you with usually more than one DNS              |
|                              |              | Primary DNS       | Server. If your ISP does not provide it, the router will           |
|                              |              |                   | automatically apply default DNS Server IP address:                 |
|                              |              |                   | 202.96.134.33 to this field.                                       |
| Drimary DNS                  | 107 168 11 1 |                   | You must specify a DNS server IP address here because your         |
| Secondary DNS                | 192,100,11,1 |                   | ISP should provide you with usually more than one DNS              |
| Client Lease Time (0-86400s) | 86400        |                   | Server. If your ISP does not provide it, the router will           |
| DNS Proxy                    | Enable       | Secondamy DNS     | automatically apply default DNS Server IP address:                 |
|                              |              | Secondary DNS     | 202.96.128.86 to this field.                                       |
|                              |              |                   | If both the Primary IP and Secondary IP Address fields are left    |
|                              |              |                   | empty, the router will assign its own IP address to local users as |
|                              |              |                   | a DNS proxy server and maintain a DNS cache.                       |
|                              |              | Client Lease Time | It allows you to set the leased time for the specified PC.         |

#### **5.3.3 DMZ/Port Forward**

| DMZ |  |
|-----|--|
|     |  |

| Filtering Setting                                                                                                    | DMZ         | MAC Clone      | Port Forward | Content | Filterina |   |  |
|----------------------------------------------------------------------------------------------------|-------------|----------------|--------------|---------|-----------|---|--|
| , and the second second s |             |                |              |         |           |   |  |
| Please REBOOT to m                                                                                                    | ake the cha | nges effective | 2            |         |           |   |  |
| Description of a set                                                                                                    | 7 (D)       |                |              |         |           |   |  |
| Demilitarized                                                                                                    | Zone (Di    | 12)            |              |         |           |   |  |
| DMZ Setting                                                                                                    |             |                |              |         |           |   |  |
| DMZ Enable                                                                                                    |             |                | E            | nable 🔻 |           |   |  |
| DMZ Host IP Addr                                                                                                    | ess         |                | Ē            |         |           | _ |  |
|                                                                                                    |             |                | 1            |         |           |   |  |
|                                                                                                    |             |                |              |         |           |   |  |
|                                                                                                    |             |                | - [          | 1       | 1         |   |  |
|                                                                                                    |             |                |              |         |           |   |  |

**Port Forward** 

| DMZ Enable             | If or not enable DMZ.                        |
|------------------------|----------------------------------------------|
| DMZ Host IP<br>Address | Enter the private IP address of the DMZ host |

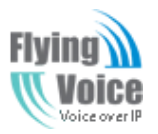

Copy Right 2013 All Rights Reserved by FLYINGVOICE TECHNOLOG LIMITED V1.3

| Status        | Network Wi          | reless VoIP     | Firewall        | Administ    | ration       |                 |
|---------------|---------------------|-----------------|-----------------|-------------|--------------|-----------------|
| Filtering     | Broadcast Limit     | Packets Limit   | Static Mapping  | DMZ         | Port Forward | VPN Passthrough |
| Please REBC   | OOT to make the cha | nges effective! |                 |             |              |                 |
|               |                     |                 | Port Forwarding | )           |              |                 |
| No.           | Comment             | IP /            | Address         | P           | ort Range    | Protocol        |
| 1             | SS                  | 192.            | 168.1.19        |             | 56-78        | TCP&UDP         |
| Delete Se     | elected Add         | Edit            |                 |             |              |                 |
| Virtual Serve | ers                 |                 |                 |             |              |                 |
| No.           | Comment             | IP Ac           | ldress          | Public Port | Private Por  | t Protocol      |
| Delete Se     | elected Add         | Edit            |                 |             |              |                 |

#### 5.3.4 MAC Clone

Some ISPs will require you to register your MAC address. If you do not wish to re-register your MAC address, you can have the router clone the MAC address that is registered with your ISP. To use the Clone Address button, the computer viewing the Web-base utility screen will have the MAC address automatically entered in the Clone WAN MAC field.

| Status Network       | Wireless VoIP Firewall Administration | Clone Address                           |
|----------------------|---------------------------------------|-----------------------------------------|
| WAN LAN DDI          | NS MAC Clone VLAN Port Management     | Step 1.Press button to clone the currer |
| lease REBOOT to make | the changes effective!                | MAC address to router's Internet port.  |
|                      | U E LI QUUES EL EL UVE                |                                         |
| MAC Address Clo      | one                                   | Step 2.Press button to save the changes |

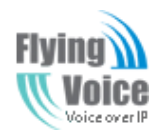

#### 5.3.5 Multi WAN

|                |                    | _           |               |           |         |             | Status    | Net     | twork       | Wireless     | SIP Acc     | ount     | Phone   | Administr   | ration |  |
|----------------|--------------------|-------------|---------------|-----------|---------|-------------|-----------|---------|-------------|--------------|-------------|----------|---------|-------------|--------|--|
| us Netwo       | ork Wireless       | SIP Acc     | ount Phone    | Administ  | tration | Security    | WAN       | LAN     | VPN         | DDNS         | Advanced    | Port Set | ttings  | Multi WAN   | QoS    |  |
| I LAN          | VPN DDNS           | Advanced    | Port Settings | Multi WAN | QoS     |             | Please PP | BOOT +  | o make th   | e changes ei | ffectivel   |          |         |             |        |  |
|                |                    |             |               |           |         |             | Flease RL | .5001 1 | o make u    | ie changes e | necuve:     |          |         | _           |        |  |
| se REBOOT to m | ake the changes ef | fective!    |               |           |         |             | I         | ndex    |             | Nar          | ne          | VL4      | AN ID   | 802.        | . 1p   |  |
| Index          | Nam                | ie          | VLAN ID       | 802       | 2. 1p   | Operation   | 1         |         | 1_T<br>_VII | R069_VOICE   | _INTERNET_R | 2        |         | 0           |        |  |
|                | 1_TR069_VOICE      | _INTERNET_R | 2             |           |         | Edit Delete | VLAN ID   |         |             |              |             | 2        |         |             |        |  |
|                | _VID_2             |             | 2             | Ŭ         |         | Earc Delete | 802.1p    |         |             |              |             | 0        | -       |             |        |  |
| dd             |                    |             |               |           |         |             | Bridge M  | ode     |             |              |             | Ro       | oute 🔻  |             |        |  |
|                |                    | Save        | Cancel Rebo   | ot        |         |             | Service   |         |             |              |             | TR       | 069_VOI | CE_INTERNET | •      |  |
|                |                    |             |               |           |         |             | Take VLA  | N tag   |             |              |             | Dis      | sable 💌 |             |        |  |
|                |                    |             |               |           |         |             |           |         |             |              | Save        | Cancel   | Reboot  | t I         |        |  |
|                |                    |             |               |           |         |             |           |         |             |              |             |          |         |             |        |  |

### **5.4 Wireless**

**5.4.1 Basic** 

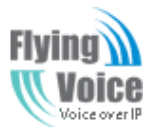

V1.3

| Basic Wireless Settings       |                                          |                |                                                  |
|-------------------------------|------------------------------------------|----------------|--------------------------------------------------|
| Wireless Network              |                                          |                |                                                  |
| Radio On/Off                  | Radio On 💌                               | Radio On/Off   | Select Radio On to enable the wireless, select R |
| Network Mode                  | 11b/a/n mixed mode                       |                | to disable wireless.                             |
| SSID                          | VWRT510131028 Hidden Isolated I          |                |                                                  |
| Multiple SSID 1               | Hidden Isolated                          |                |                                                  |
| Multiple SSID2                | Hidden Isolated                          |                |                                                  |
| Multiple SSID3                |                                          |                |                                                  |
| vendenet (SSID)               |                                          | Network Mode   | Choose one network mode from the five type       |
|                               |                                          |                |                                                  |
| MESSID AP Isolation           |                                          |                |                                                  |
| 3SSID                         | 00:01:9F:13:10:28                        |                | The name of the wireless name, it can be an      |
| Frequency (Channel)           | AutoSelect 💌                             | SSID           | numbers or various special characters. The       |
| IT Physical Mode              |                                          |                |                                                  |
| Operating Mode                | ⊙ Mixed Mode ⊂ Green Field               |                | SSID 18 "VWR1510131028".                         |
| hannel BandWidth              | C 20                                     |                |                                                  |
| Guard Interval                | O long ⊙ Auto                            |                |                                                  |
| 1CS                           | Auto 🔽                                   |                |                                                  |
| leverse Direction Grant (RDG) | C <sub>Disable</sub> ⊙ <sub>Enable</sub> |                |                                                  |
| TBC                           | O Disable 💿 Enable                       |                |                                                  |
| Aggregation MSDU (A-MSDU)     | ⊙ Disable ⊂ Enable                       | Multiple       |                                                  |
| luto Block ACK                | O Disable O Enable                       | SSID1 3        | User can set multiple SSID.                      |
| Decline BA Request            | ⊙ Disable C Enable                       | <u>991D1-3</u> |                                                  |
| IT Disallow TKIP              | C Disable 💿 Enable                       |                |                                                  |
| Other                         |                                          |                |                                                  |
| HT TxStream                   | 2 🗸                                      |                |                                                  |
| IT RxStream                   | 2 🗸                                      |                |                                                  |
|                               |                                          | broadcast(SSI  | If an not another SSID has a deside              |
|                               | Save Cancel Reboot                       | D)             | II of not enable SSID broadcast.                 |

### 5.4.2 Security

| WIFI Security Setting |                  |               | Choose one SSID from SSID, Multiple SSID1,       |
|-----------------------|------------------|---------------|--------------------------------------------------|
| _ Select SSID         |                  | SSID Choice   | Multiple SSID2 and Multiple SSID3.               |
| SSID choice           | Wireless_AP-NRHf |               |                                                  |
| "Wireless_AP-NRHf"    |                  | Security Mode | Select an appropriate encryption mode to improve |

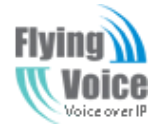

V1.3

the security and privacy of your wireless data packets.

Each encryption mode will bring out different web

page and ask you to offer additional configuration.

#### 5.4.3 WMM

| Status                                       | Network                  | Wireles  | s SIP Ac | count Pho      | ne Adminis | tration | Security   |  |  |  |
|----------------------------------------------|--------------------------|----------|----------|----------------|------------|---------|------------|--|--|--|
| Basic                                        | Wireless Sec             | urity WM | M WPS    | Station Info   |            |         |            |  |  |  |
|                                              |                          |          |          |                |            |         |            |  |  |  |
| Please REBOOT to make the changes effective! |                          |          |          |                |            |         |            |  |  |  |
| WMM Parameters of Access Point               |                          |          |          |                |            |         |            |  |  |  |
|                                              |                          | Aifsn    | CWMin    | CWMax          | Тхор       | ACM     | ACK Policy |  |  |  |
| AC_E                                         | <b>BE</b> 3              |          | 15 💌     | 63 💌           | 0          |         |            |  |  |  |
| AC_E                                         | вк 7                     |          | 15 💌     | 1023 💌         | 0          |         |            |  |  |  |
| AC_V                                         | <b>VI</b> 1              |          | 7 💌      | 15 💌           | 94         |         |            |  |  |  |
| AC_V                                         | /0 1                     |          | 3 💌      | 7 💌            | 47         |         |            |  |  |  |
| _                                            |                          |          |          |                |            |         |            |  |  |  |
|                                              |                          |          | WMM P    | arameters of 9 | Station    |         |            |  |  |  |
|                                              | 1                        | Aifsn    | CWMin    | CWMax          | Тхор       | ACM     |            |  |  |  |
| AC_E                                         | <b>BE</b> 3              |          | 15 💌     | 1023 💌         | 0          |         |            |  |  |  |
| AC_E                                         | ВК 7                     |          | 15 💌     | 1023 💌         | 0          |         |            |  |  |  |
| AC_                                          | <b>VI</b> 2              |          | 7 💌      | 15 💌           | 94         |         |            |  |  |  |
| AC_V                                         | /0 2                     |          | 3 💌      | 7 💌            | 47         |         |            |  |  |  |
|                                              |                          |          | Apply    | Cancel         | Close      |         |            |  |  |  |
|                                              |                          |          |          |                |            |         |            |  |  |  |
|                                              | © 2013 ReadyNetSolutions |          |          |                |            |         |            |  |  |  |

#### 5.4.4 WPS

WPS (**Wi-Fi Protected Setup**) provides easy procedure to make network connection between wireless station and wireless access point (vigor router) with the encryption of WPA and WPA2.

It is the simplest way to build connection between wireless network clients and vigor router. Users do not need to select any encryption mode and type any long encryption passphrase to setup a wireless client every time. He/she only needs to press a button on wireless client, and WPS will connect for client and router automatically.

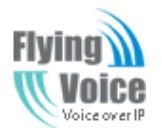

|                                                                                                    | WPS If or not enable   | e WPS.      |
|----------------------------------------------------------------------------------------------------|------------------------|-------------|
| Status         Network         Wireless         SIP Account         Phone         Administration         Security |                        |             |
| Basic Wireless Security WMM WPS Station Info                                                                      |                        |             |
| Please REBOOT to make the changes effective!                                                                      |                        |             |
| WPS Setting                                                                                                    | Apply Press the buttor | n to apply. |
| WPS Config                                                                                                    | ]                      | 11 7        |
| WPS: Enable 💌                                                                                                    |                        |             |
| Apply                                                                                                    |                        |             |

### **5.4.5 Station list**

| Status                                       | Network          | Wireless | SIP Ac | count   | Phone | Administration | Security |  |  |
|----------------------------------------------|------------------|----------|--------|---------|-------|----------------|----------|--|--|
| Basic                                        | Wireless Securi  | ty WMM   | WPS    | Station | Info  |                |          |  |  |
| Please REBOOT to make the changes effective! |                  |          |        |         |       |                |          |  |  |
| Wirel                                        | ess Network      |          |        |         |       |                |          |  |  |
| Wirele                                       | Wireless Network |          |        |         |       |                |          |  |  |
| MAC<br>Addres                                | s Aid            | PSM      | MimoF  | s N     | 4CS   | BW SGI         | STBC     |  |  |

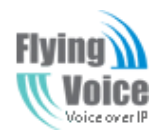

### 5.4.6 Advanced

| Advanced Wireless              |                                          |
|--------------------------------|------------------------------------------|
| Advanced Wireless              |                                          |
| BG Protection Mode             | Auto 💌                                   |
| Beacon Interval                | 100 ms ms (range 20 - 999, default 100)  |
| Data Beacon Rate (DTIM)        | 3 ms (range 1 - 255, default 3)          |
| Fragment Threshold             | 2346 (range 256 - 2346, default 2346)    |
| RTS Threshold                  | 2347 (range 1 - 2347, default 2347)      |
| TX Power                       | 100 (range 1 - 100, default 100)         |
| Short Preamble                 | ⊙ Enable C Disable                       |
| Short Slot                     | ⊙ <sub>Enable</sub> O <sub>Disable</sub> |
| Tx Burst                       | ⊙ <sub>Enable</sub> O <sub>Disable</sub> |
| Pkt Aggregate                  | ⊙ <sub>Enable</sub> ⊂ <sub>Disable</sub> |
| IEEE 802.11H Support           | C Enable ③ Disable (only in A band)      |
| Wi-Fi Multimedia               |                                          |
| WMM Capable                    | € Enable                                 |
| APSD Capable                   | C Enable 💿 Disable                       |
| WMM Parameters                 | WMM Configuration                        |
| Multicast-to-Unicast Converter |                                          |
| Multicast-to-Unicast           | C Enable 💿 Disable                       |
|                                |                                          |

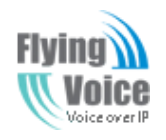

### **5.5 SIP Account**

#### 5.5.1 SIP Settings

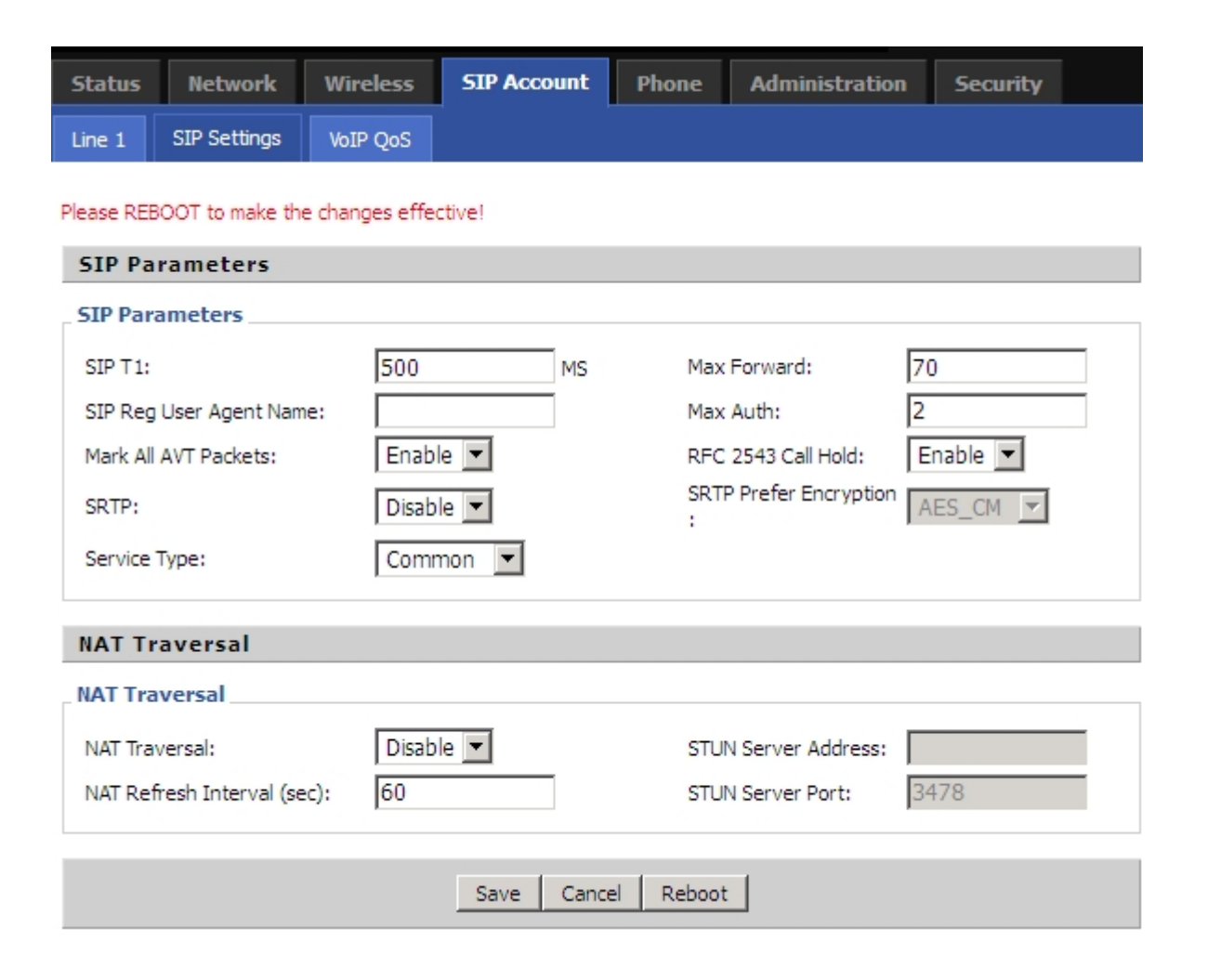

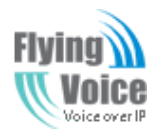

### 5.5.2 Line 1

| Status Betwork                   | Wireless SIP Account                    | Phone Administratio              |           |                                                                             |
|----------------------------------|-----------------------------------------|----------------------------------|-----------|-----------------------------------------------------------------------------|
| Une t SIP Settings               | 2ng-they                                |                                  |           |                                                                             |
| Passe 120007 to make the         | harges effective!                       |                                  |           | Help                                                                        |
| Basic                            |                                         |                                  |           | Basic<br>Set the basic information provided by                              |
| Basic Setup                      |                                         |                                  |           | your VolP Service Provider, such as<br>Phone Number ,Account, pessword, SIP |
| Line Brable:                     | Diaba 💌                                 | Peter Ta Peteri                  | bisable   | Proxy and se-on.                                                            |
| Proxy and Registratio            |                                         |                                  |           | Audio Configuration                                                         |
| Prevy Servers                    | 192.368.20.1                            | Prexy Parts                      | 50.60     | uit.                                                                        |
| Outbound Servers                 |                                         | Dubeund Parts                    | 50.00     | Supplementary Service                                                       |
| Backup Curbound Server:          |                                         | Bedup Outbound Port              | 12000     | Subscription:<br>Call Waiting - This call feature allows                    |
| Subscriber Informatio            | humanat                                 | Phone 14 miles:                  | 6103      | calls during the conversation.                                              |
| August                           | papport .                               | Pagenert                         | 0102      | Advant                                                                      |
|                                  | Para Para Para Para Para Para Para Para |                                  |           | The Advanced parameters for<br>International                                |
| Audio Configuration              |                                         |                                  |           | ADMISTRY.                                                                   |
| Codec Setup                      |                                         |                                  |           |                                                                             |
| Audio Codec Type 1/              | G.711A .                                | Audio Codec Type 2:              | 6.711A ·  |                                                                             |
| Audio Codec Type 31              | G.711A .                                | Audio Codec Type 4               | 6.711A ×  |                                                                             |
| Restant Cycle Inde St            | Line W                                  | Girve fuon                       | Displie * |                                                                             |
| Echo Canodi                      | Diable II                               | and the analysi                  |           |                                                                             |
| T.38 Enables                     | Diable ·                                | 1.38 Redundancy:                 | Disable 💌 |                                                                             |
| 7.38 CHG Detect Brables          | Disable 💌                               |                                  |           |                                                                             |
| Supplementary Serv               | rice Subscription                       |                                  |           |                                                                             |
| Cal Visiting:                    | Double .                                | Had Lines                        |           |                                                                             |
| Mill Brable:                     | Deable .                                | Voice Plaibox 11.mbers:          |           |                                                                             |
| DND                              | Disable .                               |                                  |           |                                                                             |
| Advanced                         |                                         |                                  |           |                                                                             |
| Advanced Setue                   |                                         |                                  |           |                                                                             |
| Conain/Jane Type:                | Deable ·                                | Carry Port Syfamation:           | Disable · |                                                                             |
| Signal Ports                     | 5060                                    | DTMF Type:                       | Inband 💌  |                                                                             |
| RFC2833 Peyload (>=96)           | 101                                     | Register Refresh Interval<br>#U1 | 5 3600    |                                                                             |
| RTP Part:                        | 0<br>(will auto select)                 | Cancel Message Enable:           | Disable 💌 |                                                                             |
| Sealon Refresh Time (sec)        | 0                                       | Refrecher:                       | UAC -     |                                                                             |
| Prack Enables                    | Disabia 💌                               | SIP OPTIONS BLASH                | Disphie 💌 |                                                                             |
| Primary SER Detect Sylerve       | 0                                       | Max Detect Pell Count            | 3         |                                                                             |
| Keep allve Shtervel [30-60<br>5] | 15                                      | Ananymous Calt                   | Dissole 💌 |                                                                             |
| Anonymous Call Block:            | Disabia 💌                               | Proxy ONS Type:                  | A Type    |                                                                             |
| Use OB Provy In Dialog           | Disable                                 | (PN)                             | Disable 💌 |                                                                             |
| Reg subscribe Enable             | Iosada 💌                                | Lines Trees                      |           |                                                                             |
| Heid Nethod                      | Balt/ITE .                              | Request-URLUNE Charts            | Daphie *  |                                                                             |
| Only Recy Request From S         | Deable Sour Addam                       |                                  |           |                                                                             |
| ve                               | Investor 22 manute sequenci             |                                  |           |                                                                             |
|                                  | Save Cancel                             | Report                           |           |                                                                             |
|                                  |                                         |                                  |           |                                                                             |
|                                  |                                         | 2013 ReadyNetSolu                | bors      |                                                                             |

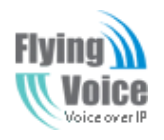

### **5.5.3 VOIP QoS Setting**

| Status     | Network         | Wireless       | SIP Account | Phone | Administration | Security |  |
|------------|-----------------|----------------|-------------|-------|----------------|----------|--|
| Line 1     | SIP Settings    | VoIP QoS       |             |       |                |          |  |
| Please REB | OOT to make the | e changes effe | ctive!      |       |                |          |  |
| Qo5 Se     | ttings          | -              |             |       |                |          |  |
| Layer 3    | QoS             |                |             |       |                |          |  |
| SIP QoS    | (0-63)          |                | 0           |       |                |          |  |
| RTP Qos    | S(0-63)         |                | 0           |       |                |          |  |
| Data Qo    | S(0-63)         |                | 0           |       |                |          |  |
|            |                 |                |             |       |                |          |  |

### **5.6 Phone**

#### **5.6.1 Preferences**

| Status Network            | Wireless         | SIP Account | Phone     | Administration | Security |
|---------------------------|------------------|-------------|-----------|----------------|----------|
| Preferences Dial Plan     | Phonebook        | Call Log    |           |                |          |
| Please DEBOOT to make the | changes effectiv | el          |           |                |          |
| Preferences               | energes erreed.  | · • •       |           |                |          |
| Volume Settings           |                  |             |           |                |          |
| volume seconds            |                  |             |           |                |          |
| Handset Input Gain:       | 5                |             | Handset   | : Volume:      | 5 💌      |
| Regional                  |                  |             |           |                |          |
| Tone Type:                | USA              | •           |           |                |          |
| Dial Tone:                |                  |             |           |                |          |
| Busy Tone:                |                  |             |           |                |          |
| Off Hook Warning Tone:    |                  |             |           |                |          |
| Ring Back Tone:           |                  |             |           |                |          |
| Call Waiting Tone:        |                  |             |           |                |          |
| Min Jitter Delay(ms):     | 0                |             | Max Jitte | er Delay(ms):  | 80       |
| Ringing Time(Sec):        | 60               |             |           |                |          |
| Regional Ring Waveform:   | Sinusoid         | •           | Regional  | Ring Voltage:  | 70       |
| Regional Ring Frequency:  | 25               |             |           |                |          |
| Flash Time Max            | 0.9              |             | Flash Tin | ne Min         | 0.1      |

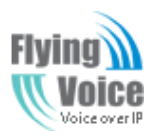

# Copy Right 2013 All Rights Reserved by FLYINGVOICE TECHNOLOG LIMITED V1.3

| Features                           |                        |                                                  |
|------------------------------------|------------------------|--------------------------------------------------|
| All Forward:<br>No Answer Forward: | Disable 💌<br>Disable 💌 | Busy Forward: Disable 💌                          |
| Call Forward                       |                        |                                                  |
| All Forward:                       |                        | Busy Forward:                                    |
| No Answer Forward:                 |                        | No Answer Timeout: 20                            |
| Feature Code                       |                        |                                                  |
| Hold Key Code                      | *77                    | Conference Key Code *88                          |
| Transfer Key Code                  | *98                    | IVR Key Code ****                                |
| R Key Enable                       | Disable 💌              | R Key Cancel Code R1 💌                           |
| R Key Hold Code                    | R2 💌                   | R Key Transfer Code R4 💌                         |
| R Key Conference Code              | R3 💌                   |                                                  |
| Miscellaneous                      |                        |                                                  |
| Codec Loop Curre 26                |                        | Impedance Machin US PBX,Korea, Taiwan(600)<br>g: |
| CID Service Enal                   | ble 💌                  | CWCID Service Disable 💌                          |
| Dial Time Out(IDT) 5               |                        | Call Immediately K # 💌                           |
| ICMP Ping: Disa                    | ble 🔽                  | Escaped char ena Disable                         |
|                                    | Sav                    | ve Cancel Reboot                                 |

#### 5.6.2 Dial Plan

| Status Network          | Wireless SIP Accor    | unt Phone | Administration | Security  |
|-------------------------|-----------------------|-----------|----------------|-----------|
| Preferences Dial Pla    | n Phonebook Call Lo   | 9         |                |           |
| Please REBOOT to make t | ne changes effective! |           |                |           |
| Dial Plan               |                       |           |                |           |
| General                 |                       |           |                |           |
| Dial Plan:              | Enable 💌              |           |                |           |
|                         |                       |           |                |           |
| No. Line                | Digit Map             |           | Action Move Up | Move Down |
| 1 Line1                 | 8,xxx                 |           | Dial Out       |           |
| Line                    | Line1 💌               |           |                |           |
| Digit Map               |                       |           |                |           |
| Action                  | Deny                  | Ī         |                |           |
|                         | OK Cancel             |           |                |           |
|                         |                       |           |                |           |

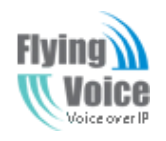

### 5.6.3 Phonebook

| Phonebook Upload && Down               | load   |      |  |
|----------------------------------------|--------|------|--|
| Phonebook Upload && Download           |        |      |  |
| Local File:                            | 浏览     |      |  |
| upload CSV download CSV                |        |      |  |
|                                        |        |      |  |
| Blacklist Upload && Downloa            | ad     |      |  |
| Blacklist Upload && Download           |        |      |  |
| Local File:<br>upload CSV download CSV | 浏览…    |      |  |
| Phonebook                              |        |      |  |
| Index Name                             | Number | Ring |  |

Edit Add Delete Move to blacklist

Blacklist

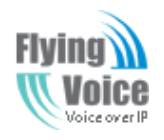

### 5.6.4 Call Log

| Redial | List         |             |          |  |
|--------|--------------|-------------|----------|--|
| Index  | NUMBER       | Start Time  | Duration |  |
| 1      | 501          | 08/13 09:13 | 00:00:01 |  |
| 2      | 550          | 08/13 15:56 | 00:00:03 |  |
| 3      | 550          | 08/13 16:00 | 00:00:07 |  |
| 4      | 1001         | 08/13 16:12 | 00:00:01 |  |
| 5      | 550          | 08/13 16:12 | 00:00:08 |  |
| 6      | 550          | 08/13 16:16 | 00:00:10 |  |
| 7      | 550          | 08/13 16:32 | 00:00:56 |  |
| 8      | 550          | 08/13 16:38 | 00:00:22 |  |
| 9      | 550          | 08/13 17:06 | 00:00:22 |  |
| 10     | 550          | 08/13 17:07 | 00:01:01 |  |
|        |              |             |          |  |
| Answe  | red Calls    |             |          |  |
| Index  | NUMBER       | Start Time  | Duration |  |
| 1      | 501          | 08/13 09:13 | 00:00:15 |  |
| 2      | 015910695671 | 08/13 09:58 | 00:03:44 |  |

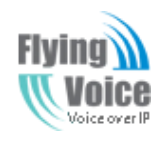

### **5.7 Security**

### **5.7.1 Filtering Setting**

| Basic Settings                                              |                                                             |
|-------------------------------------------------------------|-------------------------------------------------------------|
| Basic Settings                                              |                                                             |
| MAC/IP/Port Filtering                                       | Disable 💌                                                   |
| Default Policy                                              | Drop 💌                                                      |
| The packet that don't match with any rules would be:        |                                                             |
| Save Cancel                                                 |                                                             |
| IP/Port Filter Settings                                     |                                                             |
| Mac address                                                 |                                                             |
| Dest IP Address                                             |                                                             |
| Source IP Address                                           |                                                             |
| Protocol                                                    | NONE                                                        |
| Dest. Port Range                                            | -                                                           |
| Src Port Range                                              | -                                                           |
| Action                                                      | Drop 🔽                                                      |
| Comment                                                     |                                                             |
| (The maximum rule count is 32.)                             |                                                             |
| Save Cancel                                                 |                                                             |
| Current MAC/IP/Port filtering rules in system               |                                                             |
| # Mac Dest IP Source IP<br>Address Address Address Protocol | Dest.<br>Port Src Port<br>Range Range Action Comment PktCnt |

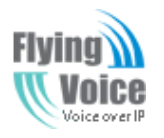

#### 5.7.2 DMZ

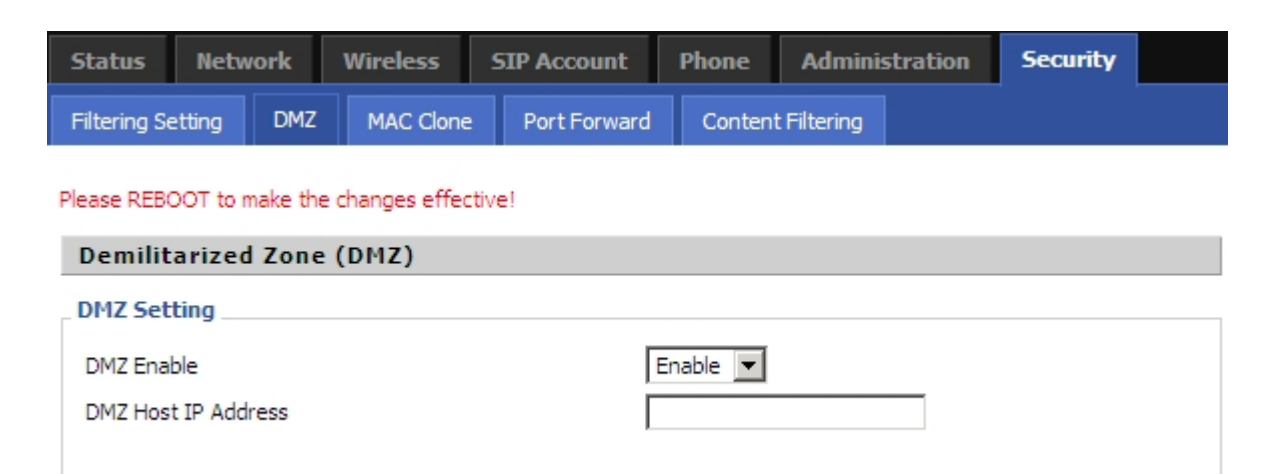

#### 5.7.3 MAC Clone

| MAC Address Clone |                    |
|-------------------|--------------------|
| MAC Address Clone |                    |
| MAC Address Clone | Enable 💌           |
| MAC Address       | Get Current PC MAC |
|                   |                    |

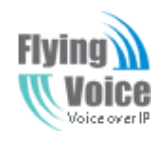

### **5.7.4 Port Forward**

| Status        | Netw      | ork      | Wireless        | SIP Account | Phone      | Administration  | Security |              |          |
|---------------|-----------|----------|-----------------|-------------|------------|-----------------|----------|--------------|----------|
| Filtering Se  | etting    | DMZ      | MAC Clone       | Port Forwar | d Conten   | t Filtering     |          |              |          |
| lease REBOC   | OT to mał | ke the d | hanges effectiv | /e!         |            |                 |          |              |          |
|               |           |          |                 |             | P          | ort Forwarding  |          |              |          |
|               | No.       |          |                 | Comment     |            | IP Address      | Por      | t Range      | Protocol |
| 1 🗆           |           |          |                 | SS          | 1          | 192.168.11.19   |          | 56-78        | TCP&UDP  |
| Delete Sele   | ected     | Add      | Edit            |             |            |                 |          |              |          |
| Virtual Serve | rs        |          |                 |             |            |                 |          |              |          |
| N             | lo.       |          | Comme           | nt          | IP Address | Public          | Port     | Private Port | Protocol |
| Delete Sele   | ected     | Add      | Edit            |             |            |                 |          |              |          |
|               |           |          |                 |             | @ 2013 8   | ReadyNetSolutio | ns       |              |          |

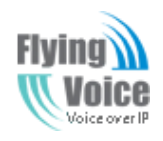

### **5.7.5 Content Filtering**

| Webs URL Filter Settings      |               |
|-------------------------------|---------------|
| Current Webs URL Filters:     |               |
| No.                           | URL           |
| l                             | Delete Cancel |
| Add a URL Filter:             |               |
| URL:                          |               |
|                               | Add Cancel    |
| Webs Host Filter Settings     |               |
| Current Website Host Filters: |               |
| No.                           | Host(Keyword) |
| I                             | Delete Cancel |
| Add a Host (keyword) Filter:  |               |
| Keyword:                      |               |
|                               | Add Cancel    |

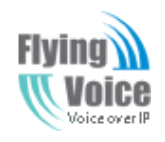

### **5.8 Administration**

#### 5.8.1 General

| Status Returns Weekes SP-Acces               | et Plane Administration Security              |                                                              |
|----------------------------------------------|-----------------------------------------------|--------------------------------------------------------------|
| Monogement Personal-Capada Provident         | 244 1800                                      |                                                              |
| Passe RECOT to naile the charges effective?  |                                               | and p                                                        |
| Save Config Fide                             |                                               | WIP Settings<br>the Jare - Choose I'm time Jare you          |
| Costly File Upload Inh Download              |                                               | the router can use local line or UTC                         |
| Local File                                   |                                               |                                                              |
| Obest Cennest                                |                                               | Admensionation Settings<br>Web-Jecent - Brable or Deable the |
| Web Laga File Epicode                        |                                               | set the login part that a used in http:<br>request.          |
| Loof Fie                                     |                                               |                                                              |
| Later                                        |                                               |                                                              |
| Administrator Settings                       |                                               |                                                              |
| Passant Reset                                |                                               |                                                              |
| User Type                                    | Dent Der 🗶                                    |                                                              |
| New Popeward                                 | pero:                                         |                                                              |
| Confire Passional                            |                                               |                                                              |
|                                              |                                               |                                                              |
| Language                                     | (traps)                                       |                                                              |
| L                                            |                                               |                                                              |
| Revole Table Login                           | fraie .                                       |                                                              |
| tieb Port                                    | po la                                         |                                                              |
| This Sile Treasur((2 - 65v)                  | P                                             |                                                              |
| Time/Date Setting                            |                                               |                                                              |
| KTP Settings                                 |                                               |                                                              |
| 109 Enables                                  | Coatte M                                      |                                                              |
| Current Time                                 | Printing 18 28-25-42 GVT 28-23 Sunc with Poet |                                                              |
| Prinary NTP Samer                            | post-rip-reg                                  |                                                              |
| Secondary HTP Server                         | En passives, org                              |                                                              |
| 189 syndromastan(), - 1440m)                 | 80                                            |                                                              |
| Exylight Sovieg Time                         |                                               |                                                              |
| Devight Sering Time                          | Deather III                                   |                                                              |
| Offset                                       | BO No.                                        |                                                              |
| Start Day of Healt                           | Surday B                                      |                                                              |
| StartDay of Herk Lact # Harth                | Fidur Porth                                   |                                                              |
| Start Haur of Day                            | Charles and                                   |                                                              |
| Stop Day of Treek                            | brdev #                                       |                                                              |
| Stop Day of Trees Last notion th             | Proto Panth III                               |                                                              |
| SISS HOUR OF CITY                            |                                               |                                                              |
| System Lag Setting                           |                                               |                                                              |
| Syslap Setting                               | (march)                                       |                                                              |
| Simply Land                                  | 10-000 M                                      |                                                              |
| Renote 5 using Brable                        | Dutte #                                       |                                                              |
| Kanote Sydeg Server                          |                                               |                                                              |
| LADHS Set                                    |                                               |                                                              |
| WORK Set                                     | Coutie M                                      |                                                              |
| Privary (ADHS IP Address                     |                                               |                                                              |
| Part Number                                  |                                               |                                                              |
| Seconders (ADH) (P Allifesti<br>Part Nuclear |                                               |                                                              |
| They Orde                                    |                                               |                                                              |
| Packet Trace                                 |                                               |                                                              |
| Packet Trace                                 |                                               |                                                              |
| Paulari Trava yant (Mp) (MP)                 |                                               |                                                              |
| Save C                                       | anai Aebaat                                   |                                                              |
|                                              |                                               |                                                              |

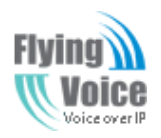

### **5.8.2 Firmware Upgrade**

| Status                  | Network        | Wireless       | SIP Acco  | Account Phone |       | Administration | Security |  |
|-------------------------|----------------|----------------|-----------|---------------|-------|----------------|----------|--|
| Manageme                | nt Firmwa      | re Upgrade     | Provision | SNMP          | TR069 |                |          |  |
| Please REB(             | OOT to make th | e changes effe | ective!   |               |       |                |          |  |
| Firmware Management     |                |                |           |               |       |                |          |  |
| Firmware                | e Upgrade      |                |           |               |       |                |          |  |
| Upgrade T<br>Local Upgr | ypes [l        | Jpgrade Softw  | are 💌     | 浏览            |       |                |          |  |
|                         |                |                |           |               |       |                |          |  |
|                         |                |                | [         | Upgrade       |       |                |          |  |

1) Choose upgrade file type from **Image File** and **Dial Rule** 

2) Press \_\_\_\_\_\_ to browser file.

3) Press Upgrade to start upgrading.

#### **5.8.3** Provision

Please refer to the provision user manual to test provision.

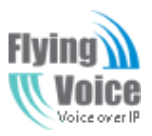

| Status      | Net      | work      | Wireless       | SIP Acco  | unt  | Phone   | Administration | Security |  |  |
|-------------|----------|-----------|----------------|-----------|------|---------|----------------|----------|--|--|
| Manageme    | ent      | Firmwa    | re Upgrade     | Provision | SNMP | TR069   |                |          |  |  |
| Please REB( | OOT to   | make th   | e changes effe | ective!   |      |         |                |          |  |  |
| Provisi     | on       |           |                |           |      |         |                |          |  |  |
| Configur    | ation    | Profile   |                |           |      |         |                |          |  |  |
| Provision   | Enable   | e         |                |           | Er   | nable 💌 |                |          |  |  |
| Resync C    | On Res   | et        |                |           | Er   | nable 💌 |                |          |  |  |
| Resync R    | landor   | n Delay(s | ec)            |           | 40   |         |                |          |  |  |
| Resync P    | Periodic | (sec)     |                |           | 36   | 3600    |                |          |  |  |
| Resync E    | Error Re | etry Dela | y(sec)         |           | 36   | 3600    |                |          |  |  |
| Forced R    | esync    | Delay(se  | c)             |           | 14   | 400     |                |          |  |  |
| Resync A    | After U  | pgrade    |                |           | Er   | nable 💌 |                |          |  |  |
| Option 6    | 6        |           |                |           | E    | nable 💌 |                |          |  |  |
| Config Fi   | le Nam   | e         |                |           | \$(  | MA)     |                |          |  |  |
| Profile Ru  | ule      |           |                |           |      |         |                |          |  |  |
| Firmwar     | e Upg    | rade      |                |           |      |         |                |          |  |  |
| Upgrade     | Enable   | 2         |                |           | Er   | nable 💌 |                |          |  |  |
| Upgrade     | Error F  | Retry Del | ay(sec)        |           | 36   | 00      |                |          |  |  |
| Upgrade     | Rule     |           |                |           |      |         |                |          |  |  |

#### 5.8.4 SNMP

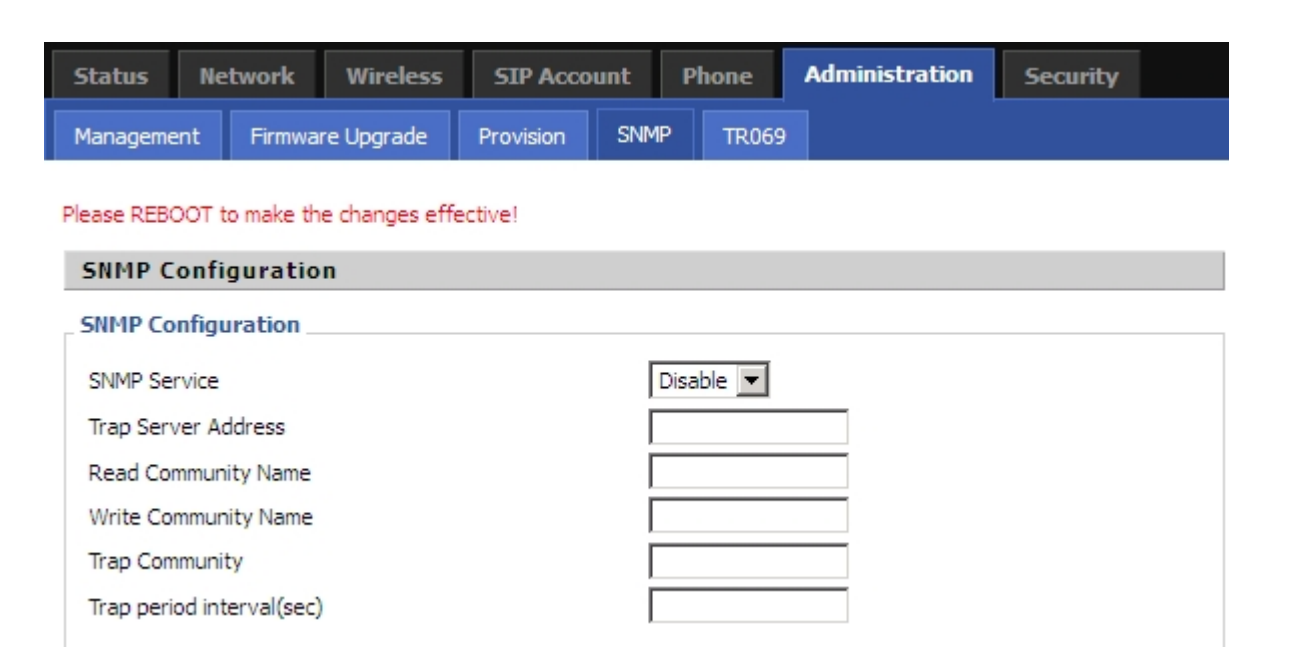

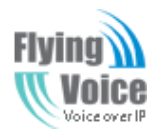

#### 5.8.5 TR069

| Status      | Networ     | <b>k</b> | Wireless     | SIP Acco  | unt  | Phone | Administration | Security |  |
|-------------|------------|----------|--------------|-----------|------|-------|----------------|----------|--|
| Manageme    | nt Fin     | mware    | Upgrade      | Provision | SNMP | TR069 |                |          |  |
| Please REB( | OOT to mał | ke the ( | changes effe | ctive!    |      |       |                |          |  |
| TR069       | Configur   | ation    | ı            |           |      |       |                |          |  |
| ACS         |            |          |              |           |      |       |                |          |  |
| TR069 Er    | nable      |          | Disable      |           |      |       |                |          |  |
| CWMP        |            |          | Enable       | •         |      |       |                |          |  |
| ACS URL     |            |          |              |           |      |       |                |          |  |
| User Nam    | ie         |          |              |           |      |       |                |          |  |
| Password    | ł          |          |              |           |      |       |                |          |  |
| Periodic I  | nform Ena  | ble      | Enable       |           |      |       |                |          |  |
| Periodic I  | nform Inte | erval    | 30           |           |      |       |                |          |  |
| Connect     | Request    |          |              |           |      |       |                |          |  |
| User Nan    | ne         |          |              |           |      |       |                |          |  |
| Password    | ł          |          |              |           |      |       |                |          |  |
| SSL Key     |            |          |              |           |      |       |                |          |  |

### 5.9 System Log

If you enable the system log in **Status/syslog** webpage, you can view the system log in this webpage.

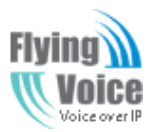

| Status Ne                                                                                                    | twork     | Wireless                     | VoIP        | Firewall                 | Administration     |      |
|----------------------------------------------------------------------------------------------------|-----------|------------------------------|-------------|--------------------------|--------------------|------|
| System Info                                                                                                    | DHCP      | Wireless                     | Syslog      |                          |                    |      |
| Refresh (                                                                                                    | Clear     |                              |             |                          |                    |      |
| <fri 14="" 1<="" dec="" th=""><th>0:01:02</th><th>2012&gt; syslo</th><th>g: LAN2 lir</th><th>nk up</th><th></th><th></th></fri>                                 | 0:01:02   | 2012> syslo                  | g: LAN2 lir | nk up                    |                    |      |
| <fri 14="" 1<="" dec="" th=""><th>0:01:00</th><th>2012&gt; syslog</th><th>g: LAN2 lir</th><th>nk down</th><th></th><th></th></fri>                              | 0:01:00   | 2012> syslog                 | g: LAN2 lir | nk down                  |                    |      |
| <wed 12<="" dec="" th=""><th>2 15:51:1</th><th>7 2012&gt; sys</th><th>slog: LAN3</th><th>3 link down</th><th></th><th></th></wed>                               | 2 15:51:1 | 7 2012> sys                  | slog: LAN3  | 3 link down              |                    |      |
| <wed 12<="" dec="" th=""><th>2 15:48:3</th><th>37 2012&gt; sys</th><th>slog: LAN3</th><th>3 link up</th><th></th><th></th></wed>                                | 2 15:48:3 | 37 2012> sys                 | slog: LAN3  | 3 link up                |                    |      |
| <wed 12<="" dec="" th=""><th>2 15:48:3</th><th>35 2012&gt; sys</th><th>slog: LAN3</th><th>3 link down</th><th></th><th></th></wed>                              | 2 15:48:3 | 35 2012> sys                 | slog: LAN3  | 3 link down              |                    |      |
| <wed 12<="" dec="" th=""><th>2 15:48:3</th><th>34 2012&gt; sys</th><th>slog: LAN3</th><th>3 link up</th><th></th><th></th></wed>                                | 2 15:48:3 | 34 2012> sys                 | slog: LAN3  | 3 link up                |                    |      |
| <wed 12<="" dec="" th=""><th>2 15:48:3</th><th>30 2012&gt; sys</th><th>slog: LAN3</th><th>3 link down</th><th></th><th></th></wed>                              | 2 15:48:3 | 30 2012> sys                 | slog: LAN3  | 3 link down              |                    |      |
| <wed 12<="" dec="" th=""><th>2 15:45:0</th><th>)3 2012&gt; sys</th><th>slog: LAN3</th><th>3 link up</th><th></th><th></th></wed>                                | 2 15:45:0 | )3 2012> sys                 | slog: LAN3  | 3 link up                |                    |      |
| <wed 12<="" dec="" th=""><th>2 15:45:0</th><th>02 2012&gt; sys</th><th>slog: LAN:</th><th>3 link down</th><th></th><th></th></wed>                              | 2 15:45:0 | 02 2012> sys                 | slog: LAN:  | 3 link down              |                    |      |
| <wed 12<="" dec="" th=""><th>2 15:44:5</th><th>9 2012&gt; sys</th><th>slog: LAN3</th><th>3 link up</th><th></th><th></th></wed>                                 | 2 15:44:5 | 9 2012> sys                  | slog: LAN3  | 3 link up                |                    |      |
| <th>2 15:44:5</th> <th>572012 &gt; 599</th> <th>SIOG: LANS</th> <th>3 link down</th> <th></th> <th></th>                                                        | 2 15:44:5 | 572012 > 599                 | SIOG: LANS  | 3 link down              |                    |      |
| <wed 12<="" dec="" th=""><th>2 10:33:3</th><th>39 2012 &gt; 593</th><th>alog: LANS</th><th>3 link up<br/>2 link down</th><th></th><th></th></wed>               | 2 10:33:3 | 39 2012 > 593                | alog: LANS  | 3 link up<br>2 link down |                    |      |
| <wed 12<="" dec="" th=""><th>2 10:00:0</th><th>2012 &gt; 5y</th><th>log: LANS</th><th></th><th></th><th></th></wed>                                             | 2 10:00:0 | 2012 > 5y                    | log: LANS   |                          |                    |      |
| <wed 12<="" dec="" th=""><th>2 13.33.3</th><th>22012 &gt; 5y</th><th>log: LANS</th><th>link down</th><th></th><th></th></wed>                                   | 2 13.33.3 | 22012 > 5y                   | log: LANS   | link down                |                    |      |
| <wed 12<="" dec="" th=""><th>2 15.33.3</th><th>6 2012 &gt; sys</th><th>slog: LANS</th><th></th><th></th><th></th></wed>                                         | 2 15.33.3 | 6 2012 > sys                 | slog: LANS  |                          |                    |      |
| <sat 0<="" 1="" lan="" th=""><th>8.00.35</th><th>2000 &gt; inphe</th><th>ne: Start</th><th>Register Clier</th><th>nt</th><th></th></sat>                        | 8.00.35   | 2000 > inphe                 | ne: Start   | Register Clier           | nt                 |      |
| <sat 0<="" 1="" jan="" th=""><th>8:00:34</th><th>2000 &gt; ippho<br/>2000 &gt; ippho</th><th>ne: Init S</th><th>Sin Stack Succ</th><th>.ess</th><th></th></sat> | 8:00:34   | 2000 > ippho<br>2000 > ippho | ne: Init S  | Sin Stack Succ           | .ess               |      |
| <sat 0<="" 1="" jan="" th=""><th>8:00:34</th><th>2000 &gt; ippho</th><th>ne: SIP1(</th><th>(Disable) Cont</th><th>act:192.168.20.2:5</th><th>061</th></sat>     | 8:00:34   | 2000 > ippho                 | ne: SIP1(   | (Disable) Cont           | act:192.168.20.2:5 | 061  |
| <sat 0<="" 1="" jan="" th=""><th>8:00:34</th><th>2000&gt; ippho</th><th>ne: SIP0</th><th>(Disable) Cont</th><th>act:192.168.20.2:5</th><th>5060</th></sat>      | 8:00:34   | 2000> ippho                  | ne: SIP0    | (Disable) Cont           | act:192.168.20.2:5 | 5060 |
| <sat 0<="" 1="" jan="" th=""><th>8:00:34</th><th>2000&gt; ippho</th><th>ne: Start</th><th>Init Sip Stack</th><th><b></b></th><th></th></sat>                    | 8:00:34   | 2000> ippho                  | ne: Start   | Init Sip Stack           | <b></b>            |      |
| <sat 0<="" 1="" jan="" th=""><th>8:00:34</th><th>2000&gt; ippho</th><th>one: Local</th><th>SIP Addr:192</th><th>2.168.20.2</th><th></th></sat>                  | 8:00:34   | 2000> ippho                  | one: Local  | SIP Addr:192             | 2.168.20.2         |      |
| <sat 0<="" 1="" jan="" th=""><th>8:00:34</th><th>2000&gt; ippho</th><th>ne: WAN</th><th>IP is 192.168</th><th>3.20.2</th><th></th></sat>                        | 8:00:34   | 2000> ippho                  | ne: WAN     | IP is 192.168            | 3.20.2             |      |
| <sat 0<="" 1="" jan="" th=""><th>8:00:34</th><th>2000&gt; ippho</th><th>one: ip Ch</th><th>ange :0.0.0.0</th><th>-&gt; 192.168.20.2</th><th></th></sat>         | 8:00:34   | 2000> ippho                  | one: ip Ch  | ange :0.0.0.0            | -> 192.168.20.2    |      |
| <sat 10<="" jan="" th=""><th>8:00:32</th><th>2000&gt; ippho</th><th>one: SW:3</th><th>355(buildtime)</th><th>)</th><th></th></sat>                              | 8:00:32   | 2000> ippho                  | one: SW:3   | 355(buildtime)           | )                  |      |
| <sat 10<="" jan="" th=""><th>8:00:31</th><th>2000&gt; syslog</th><th>g: ***syst</th><th>tem booting*</th><th>* *</th><th></th></sat>                            | 8:00:31   | 2000> syslog                 | g: ***syst  | tem booting*             | * *                |      |
| <sat 0<="" 1="" lan="" th=""><th>8.00.30</th><th>2000 &gt; syslow</th><th>1 AN4 lin</th><th>nk un</th><th></th><th></th></sat>                                  | 8.00.30   | 2000 > syslow                | 1 AN4 lin   | nk un                    |                    |      |

### 5.10 Logout

Press the logout button to logout, and then the login window will appear.

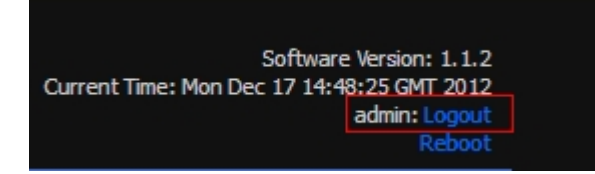

## 5.11 Reboot

Press the **Reboot** button to reboot G801.

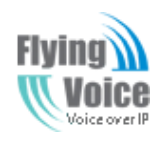

# **6 Trouble shooting of the guide**

## **6.1 Setting your PC gets IP automatically**

Following are the process of setting your PC gets IP automatically

Step 1.Click the "begin"

Step 2.Select "control panel", then double click "network connections" in the "control panel"

Step 3.Right clicks the "network connection" that your PC uses, select "attribute" and you can see the interface as picture 1:

Step 4.Select "Internet Protocol (TCP/IP)", click "attribute" button, and you can see the interface as following Picture 2 and you should click the "Get IP address automatically".

| 🕹 Local Area Connection Properties 🛛 🔹 💽                                                                                                    |
|----------------------------------------------------------------------------------------------------|
| General Authentication Advanced                                                                                                    |
| Connect using:                                                                                                    |
| Realtek RTL8139 Family PCI Fast Etł Configure                                                                                                    |
| This connection uses the following items:                                                                                                    |
| <ul> <li>Client for Microsoft Networks</li> <li>File and Printer Sharing for Microsoft Networks</li> <li>QoS Packet Scheduler</li> <li>Internet Protocol (TCP/IP)</li> </ul> |
| Install Uninstall Properties                                                                                                    |
| Transmission Control Protocol/Internet Protocol. The default<br>wide area network protocol that provides communication<br>across diverse interconnected networks.            |
| <ul> <li>Show icon in notification area when connected</li> <li>Notify me when this connection has limited or no connectivity</li> </ul>                                     |
| OK Cancel                                                                                                    |

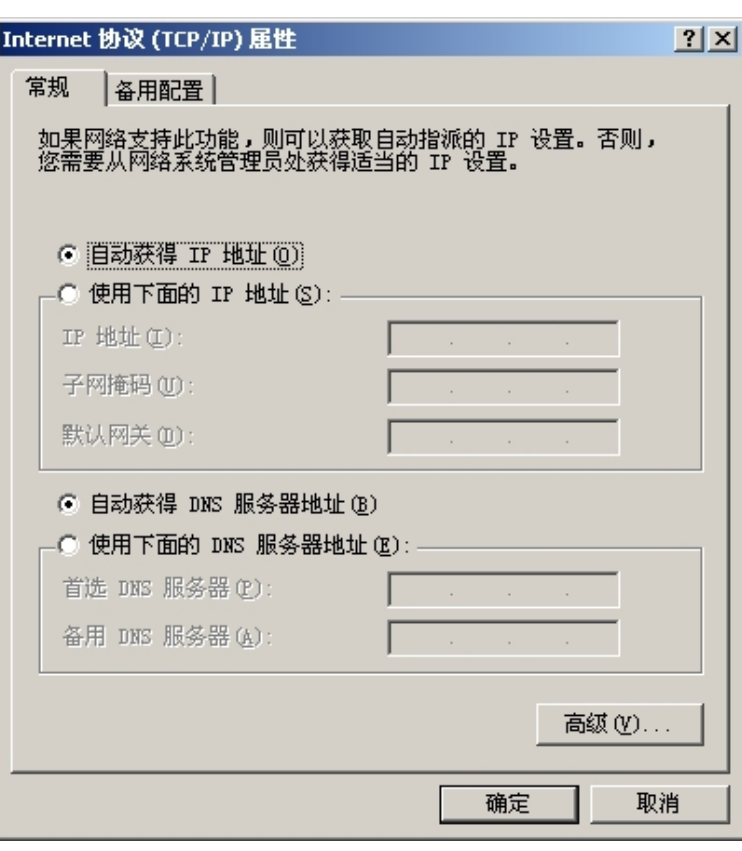

Picture 1

Picture 2

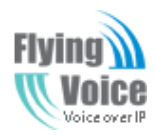

## 6.2 Can not connect to the configuration Website

Solution:

Check if the Ethernet cable is properly connected, then

Check if the URL is right wrote, the format of URL is: http:// the IP address: 8080, 8080 must be added, then

Check if the version of IE is IE8, or use other browser such as Firefox or Mozilla, then

Contact your administrator, supplier, or ITSP for more information or assistance.

## **6.3 Forget the Password**

If user changed the password and then forgot, you can not access to the configuration website.

Solution:

To factory default: press reset button 10s.

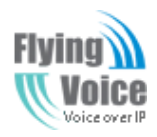

## 7 Statement

#### FCC Radiation Exposure Statement

FlyingVoice Technology Ltd. Declares that this device is in compliance with the essential requirements and other relevant provisions of Directive 1999/5/EC.

This equipment has been tested and found to comply with the limits for a Class B digital device, pursuant to part 15 of the FCC rules. These limits are designed to provide reasonable protection against harmful interference in a residential installation. This equipment generates, uses and can radiate radio frequency energy and, if not installed and used in accordance with the instructions, many cause harmful interference to radio communications. However, there is no guarantee that interference will not occur in a particular installation. If this equipment does cause harmful interference to radio or television reception, which can be determined by turning the equipment off and on, the user is encouraged to try to correct the interference by one or more of the following measures:

-Reorient or relocate the receiving antenna.

-Increase the separation between the equipment and receiver.

-Connect the equipment into an outlet on a circuit different from that to which the receiver is

#### connected.

-Consult the dealer or an experienced radio/TV technician for help.

To assure continued compliance, any changes or modifications not expressly approved by the party

responsible for compliance could void the user's authority to operate this equipment. (Example- use

only shielded interface cables when connecting to computer or peripheral devices)

#### FCC Radiation Exposure Statement

This equipment complies with FCC RF radiation exposure limits set forth for an uncontrolled environment. This transmitter must not be co-located or operating in conjunction with any other antenna or transmitter.

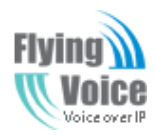

This equipment complies with Part 15 of the FCC Rules. Operation is subject to the following two

conditions:

(1) This device may not cause harmful interference, and

(2) This device must accept any interference received, including interference that may cause

undesired operation.

This equipment should be installed and operated with minimum distance 20cm between the radiator

and your body.

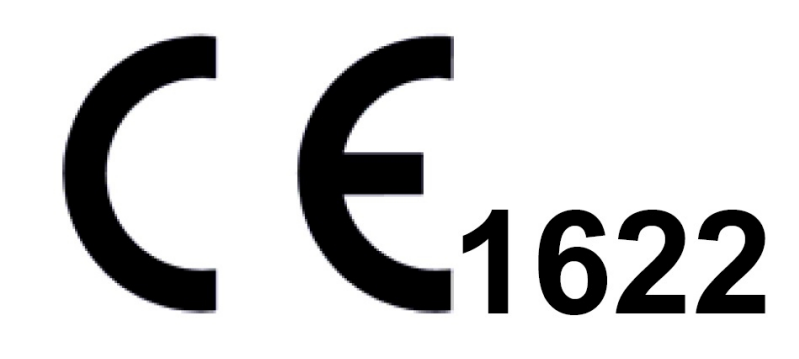